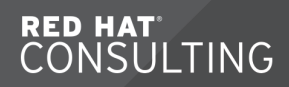

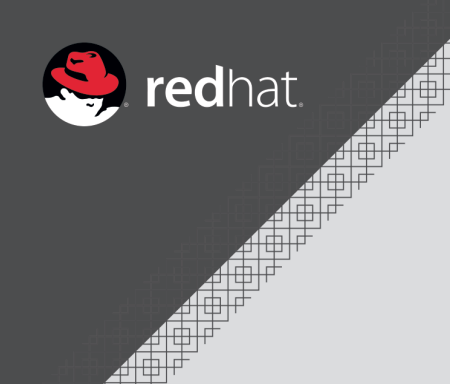

# **Encryption and Security**

**Travis Michette** 

Version 1.3

# **Table of Contents**

| System Security Fundamentals                                             | 1 |
|--------------------------------------------------------------------------|---|
| 1.1. Protecting System Integrity                                         | 1 |
| 1.2. Protecting System Data                                              | 1 |
| Data Encryption                                                          | 3 |
| 2.1. Using LUKS to Encrypt Disks on Linux Systems                        | 3 |
| 2.1.1. Creating an Encrypted Disk with LUKS                              | 5 |
| 2.2. Using Clevis and Tang to have Network Bound Disk Encryption (NBDE)  | 9 |
| 2.2.1. Setting up a Tang Sever                                           |   |
| 2.2.2. Setting up Clevis Client                                          |   |
| 2.3. Using LUKS, Clevis, and Tang to have NBDE (Putting it all Together) |   |
| System Security Policy and Compliance                                    |   |
| 3.1. Customizing SCAP Content                                            |   |
| 3.2. Running a SCAP Scan with Custom Content                             |   |
| 3.3. Creating an Ansible Remediation Playbook Based on SCAP Scan Results |   |

# 1. System Security Fundamentals

There are multiple steps to system security. At the most basic levels, the following items need to be protected:

- Access to the System
- Access to the Data

The above items are the starting points for system security. This guide will focus mainly on data security and providing some hands-on labs which will demonstrate encrypting and decrypting of disks using LUKS. The guide will also provide a recap and overview of system security with OpenSCAP and have a hands-on lab for generating Ansible remediation playbooks based on SCAP compliance scans.

# 1.1. Protecting System Integrity

Protecting system integrity includes protecting the following:

- Access to the system (physical)
  - · Locked room
  - On person
  - Network (network-based firewalls)
  - etc.
- · Access to the system (logical)
  - · Password
  - Network (host-based firewalls)
  - Encryption
  - etc.
- Valid Operating System and Configurations
  - Installed from trusted source
  - · Updated and patched
  - Configured with recommended lockdown settings

Most of the system integrity and security concepts will not be discussed as part of this demonstration. We will mainly be focusing on the data security portion of encryption and a brief review of OpenSCAP as well as showing a hands-on demo of extending the SCAP presentation from a previous MeetUp.

# 1.2. Protecting System Data

One of the most valuable portions of a system is the actual data it contains. There are many things that can be done to protect both the system and the data. In addition to a solid backup procedure, there should be steps taken for protecting data should someone get unauthorized access to a computer. Most newer computer systems allow for encrypting. Windows has Bitlocker, MacOS allows for filesystem security, and Linux provides LUKS for disk encryption. There are also several other multi-platform, third-party utilities for disk and file encryption. An older open-source encryption utility, TrueCrypt has been forked and is now released under several names, one of which is VeraCrypt.

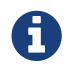

VeraCrypt can be obtained from: https://www.veracrypt.fr/en/Home.html

With the portability of thumb drives, laptops, and other devices, it is critical to have personal and private information protected should the device become comprimised, stolen, or lost.

# 2. Data Encryption

# 2.1. Using LUKS to Encrypt Disks on Linux Systems

LUKS uses dmcrypt in Linux as part of the kernel to interact with block storage devices and allow encryption. The application/utility that will be used as part of the hands-on exercise is **cryptsetup**. The diagram in **Figure 1** shows the basic layers involved with LUKS. Fortunately, Linux has all the pieces needed to complete end-to-end encryption of block devices using LUKS.

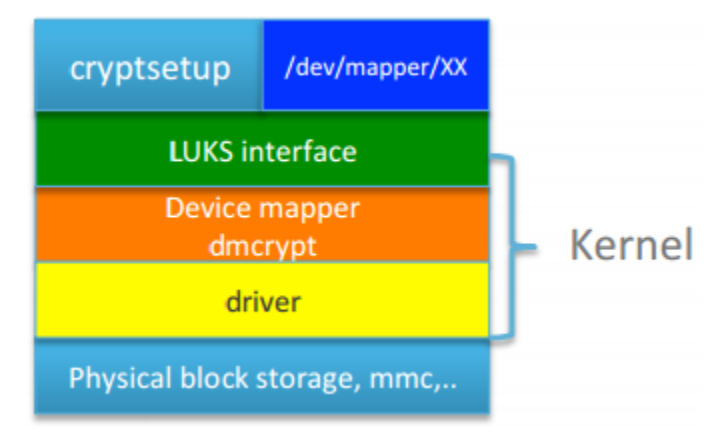

Figure 1. LUKS Layers and Interface Components

In the first portion of the encryption lab, we will be creating a partition and utilizing **cryptsetup** to prepare our disk partition to be encryped with LUKS.

The next diagram gives shows what is contained in the LUKS header on an encrypted volume/disk. It is important to note that in addition to the header, there are **key slots** which allow for multiple encryption/decryption keys to be stored.

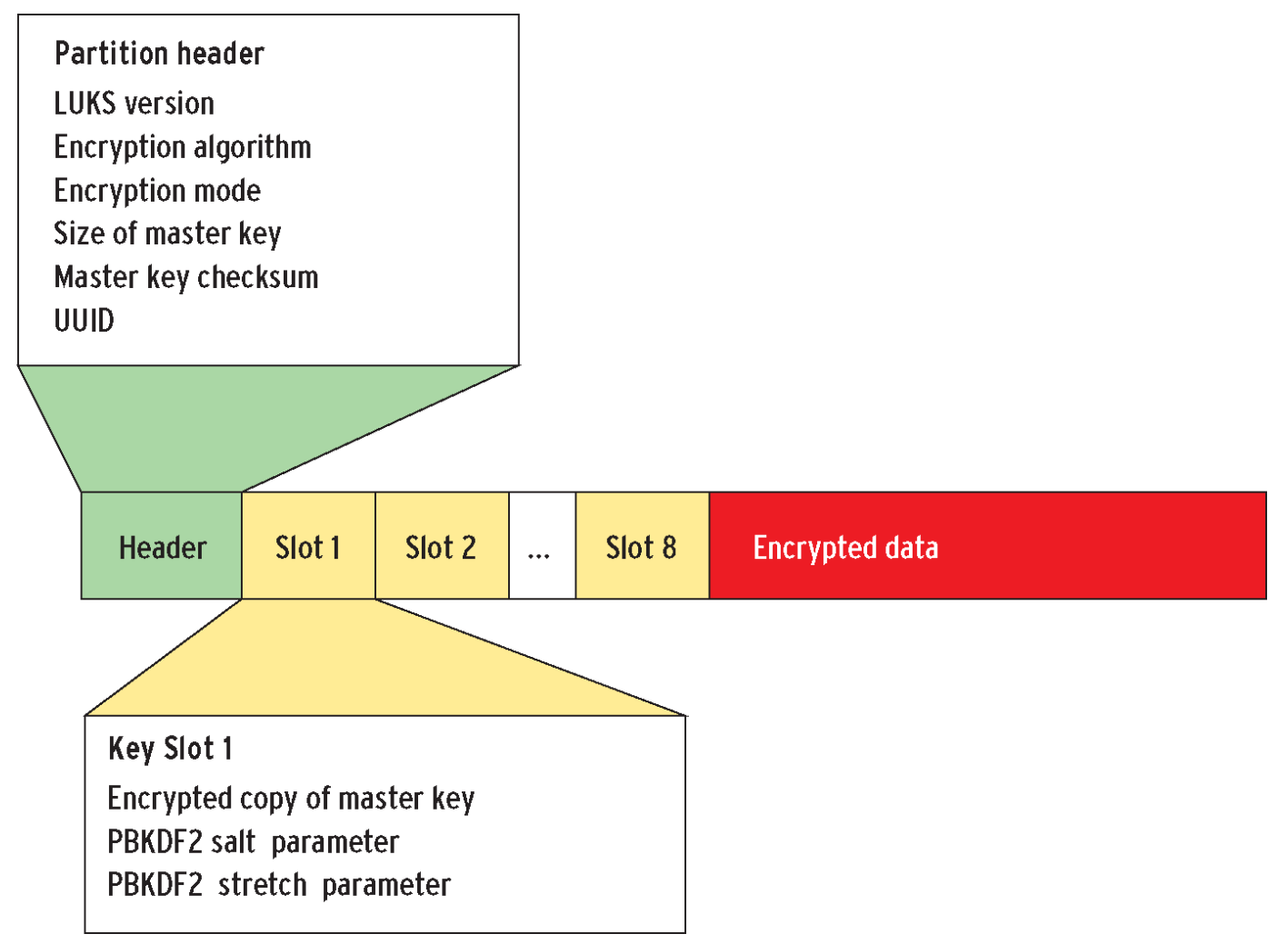

Figure 2. LUKS Partition Header

After the creation of the LUKS volume, we will use the **cryptsetup** command to dump the LUKS information for the encrypted volume to the screen.

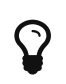

It is a good practice to have a backup of LUKS header information in the event a volume gets damaged or something happens to the original header. Without LUKS header backup and metadata, if something goes wrong, the data becomes lost.

The diagram below shows a typical LUKS encryption setup in which the password and parameters can be provided all as part of the *letc/crypttab* file or have human intervention in which the end-user is prompted for a password.

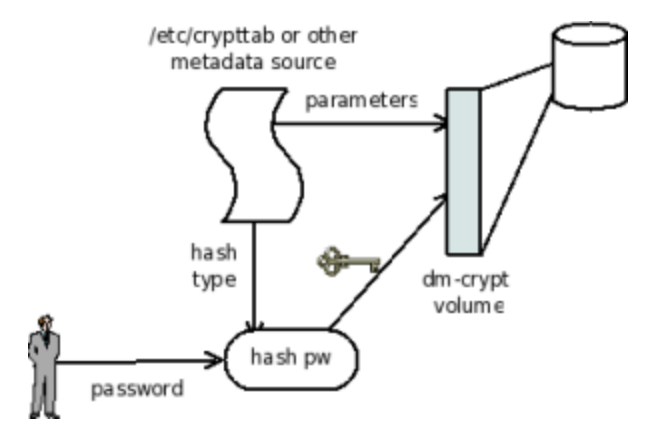

Figure 3. Traditional LUKS Password-Based Decryption Framework

For laptops or personal devices, it makes sense to prompt end-users for passwords as the device is typically easily accessible and there are typically few devices in use. For servers, the use of LUKS prompting for passwords can present challenges as typically servers reside in DataCenters with no keyboard/monitor. Security professionals generally frown on keeping the decryption key on the local drive which can be accessed by anyone, but allows for the system to be booted without prompting for a decryption password. Because of these scenarios, Network Bound Disk Encryption (NBDE) is often used as a solution for servers in a DataCenter environment.

# 2.1.1. Creating an Encrypted Disk with LUKS

The first portion of the lab will be to create the encrypted volume. For the sake of time, the virtual HDDs have been already applied to the systems and these will be used as part of the partition creation process and LUKS creation process.

## Servers to Use

servera

Step 1 - Looking at Disks and Partitions

Example 1. Use parted to find partition details

```
Listing 1. parted to list disks
```

```
[root@servera ~]# parted -l
Model: Virtio Block Device (virtblk)
Disk /dev/vda: 10.7GB
Sector size (logical/physical): 512B/512B
Partition Table: msdos
Disk Flags:
Number Start End Size Type
                                    File system Flags
       1049kB 10.7GB 10.7GB primary xfs
1
                                                   boot
Error: /dev/vdb: unrecognised disk label
Model: Virtio Block Device (virtblk)
Disk /dev/vdb: 1074MB
Sector size (logical/physical): 512B/512B
Partition Table: unknown
Disk Flags:
[root@servera ~]#
```

#### Step 2 - Creating a Disk Partition

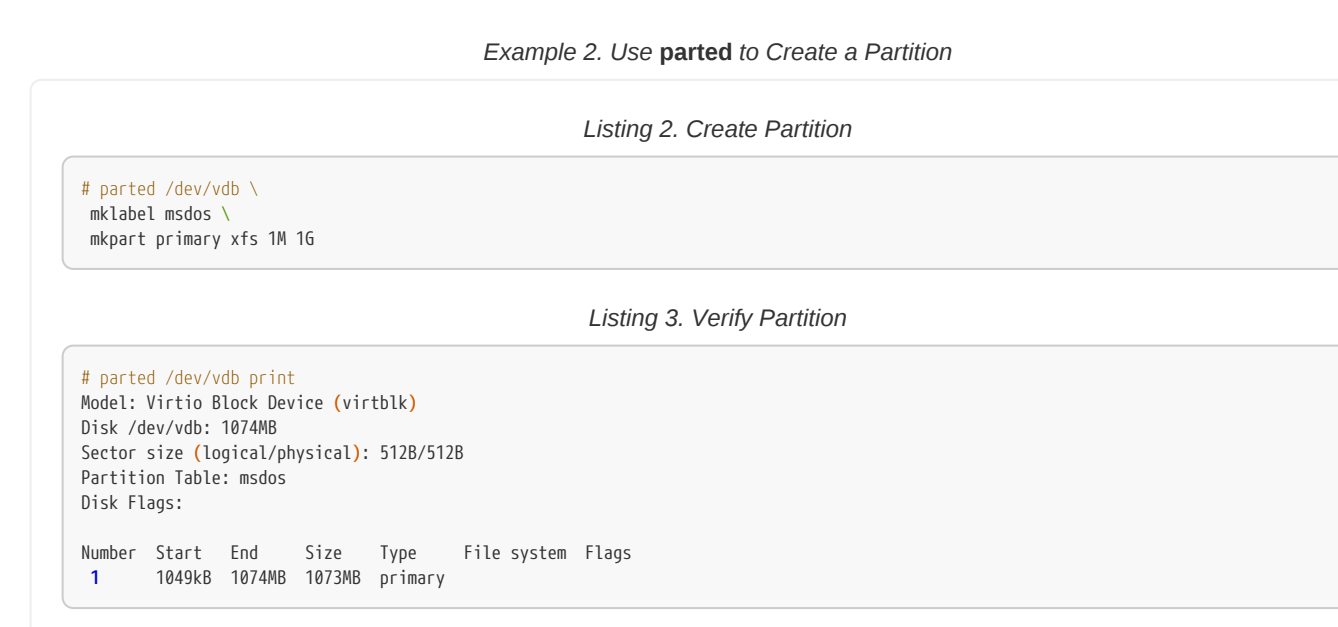

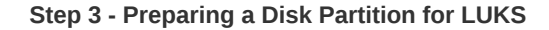

## Example 3. Use cryptsetup to Prepare Partition with LUKS

|                                                   | Listing 4. LUKS Formatting |
|---------------------------------------------------|----------------------------|
| # cryptsetup luksFormat /dev/vdb1                 |                            |
| WARNING!                                          |                            |
| This will overwrite data on /dev/vdb1 irrevocably |                            |
|                                                   |                            |
| Enter passphrase: meetup2018                      |                            |
| Verify passphrase: meetup2018                     |                            |

Step 4 - Opening an Encrypted LUKS Partition

Example 4. Use cryptsetup to Open a LUKS Partition

Listing 5. LUKS Opening

# cryptsetup luksOpen /dev/vdb1 Encrypted\_Disk
Enter passphrase for /dev/vdb1: meetup2018

## Step 5 - Creating a Filesystem on an Un-Encrypted (Open) LUKS Partition

Example 5. Creating a Filesystem

|          |                                     | 2.001115           |                                           |  |
|----------|-------------------------------------|--------------------|-------------------------------------------|--|
| # mkfs.: | xfs /dev/mapper/Encry               | ypted_Disk         |                                           |  |
| meta-da  | ta <mark>=</mark> /dev/mapper/Encry | pted_Disk isize=5  | <pre>2 agcount=4, agsize=65344 blks</pre> |  |
|          | =                                   | sectsz=512         | attr <mark>=2</mark> , projid32bit=1      |  |
|          | =                                   | crc=1              | finobt=0, sparse=0                        |  |
| lata     | =                                   | bsize <b>=4096</b> | blocks=261376, imaxpct=25                 |  |
|          | =                                   | sunit=0            | swidth=0 blks                             |  |
| naming   | =version 2                          | bsize <b>=4096</b> | ascii-ci=0 ftype=1                        |  |
| Log      | =internal log                       | bsize <b>=4096</b> | blocks=855, version=2                     |  |
| -        | =                                   | sectsz=512         | <pre>sunit=0 blks, lazy-count=1</pre>     |  |
|          |                                     | ovtcz-1006         | blacks-0 staytopts-0                      |  |

#### Step 6 - Creating a Mount Point

Example 6. Creating a Mountpoint

Listing 7. Creating a Filesystem Mount Point
# mkdir /EncryptedDrive

# Step 7 - Mounting the Partition

|         | _  |          |         |        |     |          |   |           |
|---------|----|----------|---------|--------|-----|----------|---|-----------|
| Evamnla | 7  | Mounting | Filocy  | ctom   | and | Croating | а | Tost Eilo |
| слатріс | 1. | wounting | I IICSY | SICIII | anu | Cicaling | а | 10311110  |

| mount /dev/mapper/Encry | _Disk /EncryptedDrive                             |  |
|-------------------------|---------------------------------------------------|--|
|                         | Listing 9. Creating a Test File                   |  |
| echo "This is a test on | rypted filesystem" > /EncryptedDrive/TestFile.txt |  |
|                         | Listing 10. Verifying Test File Contents          |  |
| cat /EncryptedDrive/Tes | e.txt                                             |  |

## Step 8 - Unmounting LUKS Partition

Example 8. Unmount the Filesystem

Listing 11. Unmounting the Filesystem

# umount /EncryptedDrive

## Step 9 - Encrypting (Close) the LUKS Partition

Example 9. Closing the LUKS Device

Listing 12. cryptsetup to Close Partition

# cryptsetup luksClose Encrypted\_Disk

|                                    | Obtaining LUKS Information                                                                              |
|------------------------------------|----------------------------------------------------------------------------------------------------|
| # cryptsetup lu<br>LUKS header in  | uksDump /dev/vdb1<br>formation for /dev/vdb1                                                            |
| Version:                           | 1                                                                                                    |
| Cipher name:                       | aes                                                                                                    |
| Cipher mode:                       | xts-plain64                                                                                             |
| Hash spec:                         | sha256                                                                                                  |
| Payload offset                     | : 4096                                                                                                  |
| MK bits:                           | 256                                                                                                    |
| MK digest:                         | 5d f5 d6 77 40 25 6e d8 b8 d7 b8 34 9a d7 37 48 c4 4f a0 41                                             |
| MK salt:                           | 7e ac e3 68 3c 52 12 f5 ca cd 3d ef 42 96 cd 7e                                                         |
|                                    | 61 52 17 c0 2e 4a ba 46 5d 4d ed c7 0a 1e 1e 72                                                         |
| MK iterations:                     | 75250                                                                                                   |
| UUID:                              | 21e34e9f-0142-44ad-a628-b9934d8c2225                                                                    |
| Key Slot 0: EN/                    | ABLED                                                                                                   |
| Iterations                         | : 598830                                                                                                |
| Salt:                              | ba 06 6b 66 d9 28 33 75 65 33 08 61 91 bc f4 a1                                                         |
|                                    | 05 30 20 44 0c d1 2c d0 53 79 a7 24 cf 98 5d cf                                                         |
| Key materia                        | al offset: 8                                                                                            |
| AF SLITPES                         | : 4000<br>SARLED                                                                                        |
| Key Slot 1: DI                     | SABLED                                                                                                  |
| Kev Slot 3: DI                     | SABLED                                                                                                  |
| Key Slot 4: DI                     | SABLED                                                                                                  |
| Key Slot <b>5:</b> DI              | SABLED                                                                                                  |
| Key Slot 6: DIS                    | SABLED                                                                                                  |
| Key Slot 7: DIS                    | SABLED                                                                                                  |
|                                    | Backup of LUKS Header                                                                                   |
| is a good ide                      | ea to backup LUKS in the event the encrypted volume would need to be repaired.                          |
| -                                  |                                                                                                    |
|                                    | Listing 13. Backup of LUKS Header                                                                       |
| # cryptsetup lu<br>/path/to/backup | uksHeaderBackup /path/to/encrypted/deviceheader-backup-file<br>p/file                                   |
|                                    | Listing 14. Testing a Backup of LUKS Header                                                             |
|                                    |                                                                                                    |
| # cryptsetup lu                    | uksOpen /path/to/encrypted/deviceheader /path/to/backup/file                                            |
| # cryptsetup lı                    | uksOpen /path/to/encrypted/deviceheader /path/to/backup/file Listing 15. Restoring a LUKS Header Backup |

# 2.2. Using Clevis and Tang to have Network Bound Disk Encryption (NBDE)

Clevis and Tang are two complimentary services that are provided to allow Network Bound Disk Encryption (NBDE). Clevis is considered the **client** while Tang is considered the **server**.

## Terms

**Clevis**: Clevis is a plugable framework for automated decryption. It can be used to provide automated decryption of data or even automated unlocking of LUKS volumes.

Tang: Server side service that Clevis connects to in order to receive a decryption key and allow the NBDE service connection.

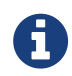

A really good reference from Red Hat is available here: https://rhelblog.redhat.com/2018/04/13/an-easierway-to-manage-disk-decryption-at-boot-with-red-hat-enterprise-linux-7-5-using-nbde/#more-4351

The diagram below depicts the Clevis and Tang framework on a high-level. As seen the cryptographic interface used between the two applications is the JOSE Crypto Library.

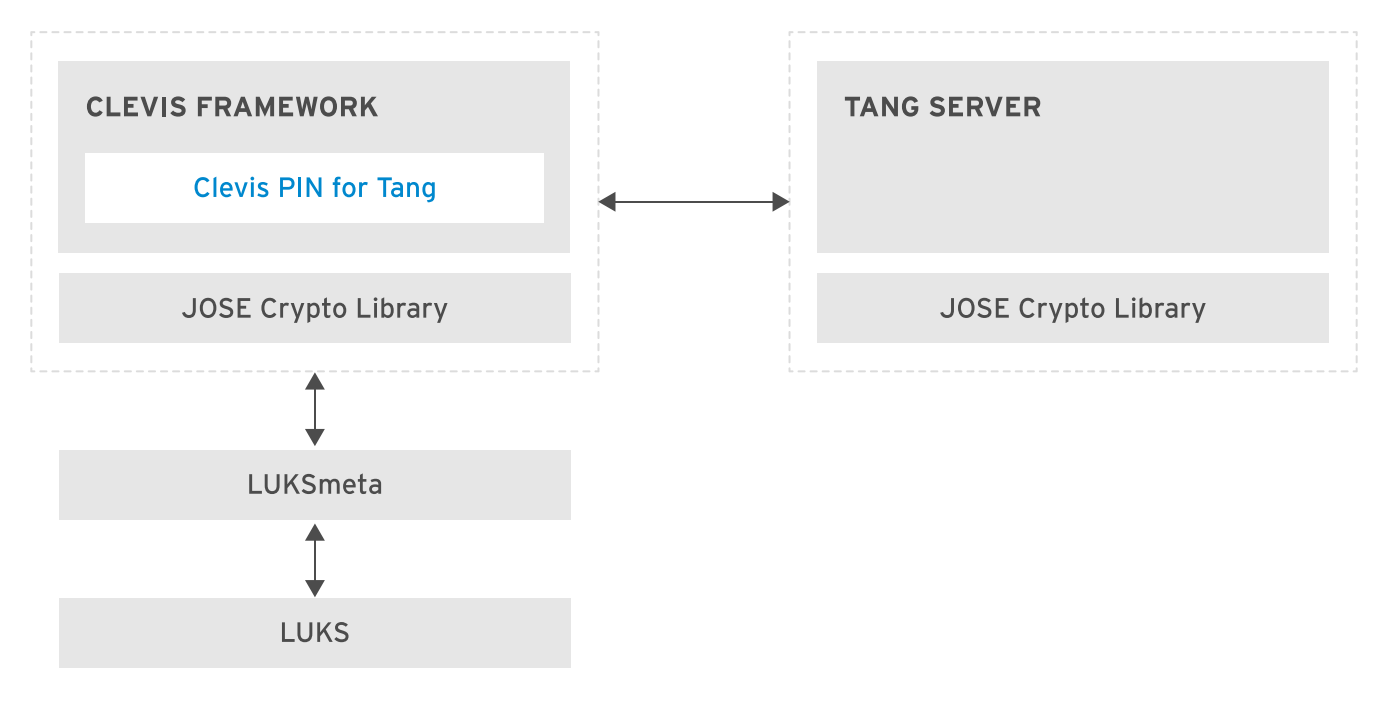

Figure 4. NBDE Decryption Framework

As part of the second portion of disk encryption labs, we will be setting up three (3) Tang servers and configuring the Clevis client to decrypt the volume created in the first portion of the encryption lab. We will be using Shamir's Secret Sharing (SSS) with Clevis to have a threshold of two (2) across the three (3) Tang servers.

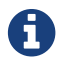

The **threshold** is how many Tang servers must supply the LUKS key before the disk can be decrypted.

# 2.2.1. Setting up a Tang Sever

The Tang packages and services must be setup and configured. As part of the demonstration and hands-on lab, you will be installing the Tang packages and configuring servers for the service along with the Linux firewall service. In the hands-on lab below, you will be configuring three (3) Tang servers so that Clevis can be setup to require responses from any two (2) Tang servers.

#### Servers to Configure

- serverb
- serverc
- serverd

## Packages to Install

• tang

## Step 1 - Install Tang Packages on Each Server

## Example 10. Install Tang on the Keyservers

```
# yum install tang
```

#### Step 2 - Configure Tang Service on Each Server

Example 11. Configure the Tang Service

```
systemctl enable tangd.socket -- now
```

#### Step 3 - Configure Tang Firewall Ports on Each Server

Example 12. Configure Firewalld on the Tang Servers

```
# firewall-cmd --zone=public --add-port=80/tcp \
--permanent
# firewall-cmd --reload
```

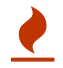

Before proceeding, please repeat steps 1-3 on the remaining servers (serverc and serverd).

## 2.2.2. Setting up Clevis Client

The Clevis client packages must be installed and setup on the server containing the encrypted LUKS device. This service allows the server to connect to the Tang server for obtaining the network-based decryption keys.

#### Servers to Configure

• servera

#### Packages to Install

- clevis
- clevis-luks
- clevis-dracut

#### Step 1 - Install the Packages

Example 13. Install Clevis packages on the Server

# yum install clevis clevis-luks clevis-dracut

#### Step 2 - Create the SSS Config for LUKS Binding

For this step, we are wanting to use a TANG configuration of 3 servers noting that at least two (2) of the TANG servers need to be contacted. You could just as easily have a threshold of 1 or 3.

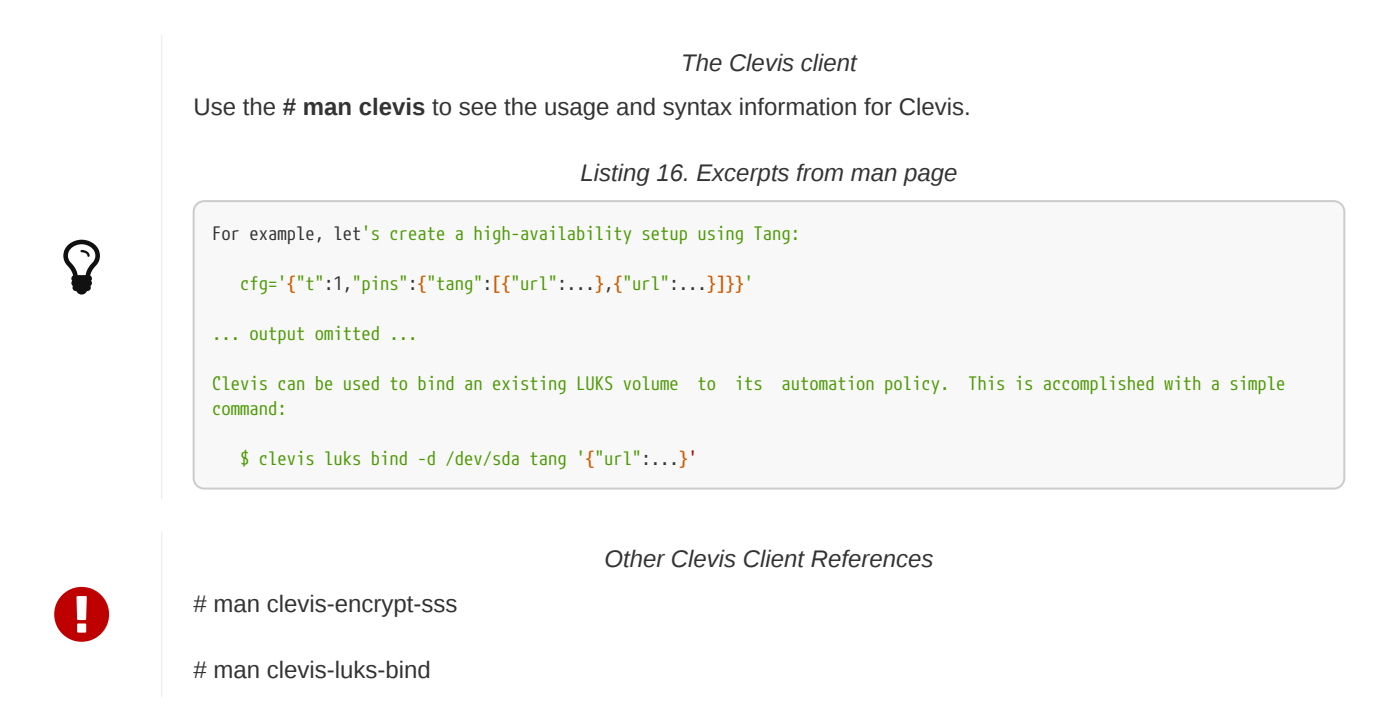

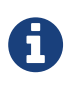

The threshold specifies how many TANG servers must provide a key to decrypt a given LUKS volume. If one (1) is specified as the threshold value, then as long as a single TANG server can be reached and provides a valid key, the volume can be decrypted.

Example 14. Associate the LUKS partition and Configure Clevis to use Tang Servers

Listing 17. Configuring SSS Encryption

```
# cfg=$'{"t":2,"pins":{"tang":[\
{"url":"http://serverb.lab.example.com"},\
{"url":"http://serverc.lab.example.com"},\
{"url":"http://serverd.lab.example.com"}}}'
```

#### Step 3 - Use the SSS Config for Clevis LUKS Binding

Example 15. Clevis to Bind a LUKS Volume

| Listing 18. Binding to LUKS with SSS Encryption to Tang Servers                                                                                                    |
|----------------------------------------------------------------------------------------------------|
| <pre>[root@servera ~]# clevis luks bind -d /dev/vdb1 sss "\$cfg" The advertisement contains the following signing keys:</pre>                                                                                                    |
| 9B65OW9ly08QrYjGZ5CgMv2H7XM                                                                                                    |
| Do you wish to trust these keys? [ynYN] y<br>The advertisement contains the following signing keys:                                                                                                    |
| -IGeEyKKphOqu3-1DPtP7CN_ESw                                                                                                    |
| Do you wish to trust these keys? [ynYN] y<br>The advertisement contains the following signing keys:                                                                                                    |
| LDGB1B4_Va1skLi7npgv-uQPryg                                                                                                    |
| Do you wish to trust these keys? [ynYN] y<br>You are about to initialize a LUKS device <b>for</b> metadata storage.<br>Attempting to initialize it may result in data loss if data was<br>already written into the LUKS header gap in a different format.<br>A backup is advised before initialization is performed. |
| Do you wish to initialize /dev/vdb1? [yn] y<br>Enter existing LUKS password:                                                                                                    |
| [root@servera ~]#                                                                                                    |

Step 4 - Enable Clevis Client Services

Example 16. Enabling Clevis Services

Listing 19. Enabling Clevis Service

[root@servera ~]# systemctl enable clevis-luks-askpass.path Created symlink from /etc/systemd/system/remote-fs.target.wants/clevis-luks-askpass.path to /usr/lib/systemd/system/clevis-luksaskpass.path. [root@servera ~]#

#### Verifying TANG Keys Added to LUKS

It is possible to verify that new keys have been added to the keyslots in LUKS for the Clevis/Tang setup by using **crypsetup luksDump <volume>**.

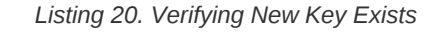

| [root@servera ~]<br>LUKS header info | ]# crypts<br>ormation f | etup<br>or /d      | luk:<br>ev/v | sDur<br>vdbʻ | np,<br>1 | /de  | v/v0 | db1 |      |     |    |    |    |    |    |    |    |
|--------------------------------------|-------------------------|--------------------|--------------|--------------|----------|------|------|-----|------|-----|----|----|----|----|----|----|----|
| Version:                             | 1                       |                    |              |              |          |      |      |     |      |     |    |    |    |    |    |    |    |
| Cipher name:                         | aes                     |                    |              |              |          |      |      |     |      |     |    |    |    |    |    |    |    |
| Cipher mode:                         | xts-plain               | 64                 |              |              |          |      |      |     |      |     |    |    |    |    |    |    |    |
| Hash spec:                           | sha256                  |                    |              |              |          |      |      |     |      |     |    |    |    |    |    |    |    |
| Payload offset:                      | 4096                    |                    |              |              |          |      |      |     |      |     |    |    |    |    |    |    |    |
| MK bits:                             | 256                     |                    |              |              |          |      |      |     |      |     |    |    |    |    |    |    |    |
| MK digest:                           | 12 5b 60                | <mark>00</mark> 1a | 90           | d6           | 69       | 10   | 75   | 4d  | df   | а5  | e8 | f9 | 85 | bd | 22 | 72 | 1a |
| MK salt:                             | 1e fd 23                | <mark>69</mark> 3f | a3           | 6d           | 45       | 82   | ba   | 93  | bc   | 37  | dd | db | 33 |    |    |    |    |
|                                      | a3 <b>93 63</b>         | 43 29              | 49           | 60           | a7       | ab   | 10   | 8c  | fd   | 29  | a3 | 4b | f2 |    |    |    |    |
| MK iterations:                       | 73500                   |                    |              |              |          |      |      |     |      |     |    |    |    |    |    |    |    |
| UUID:                                | c2ef1b5a-               | 7c1d-              | 4a22         | 2-be         | e9d      | -472 | 28fe | e9a | 997! | 5   |    |    |    |    |    |    |    |
|                                      |                         |                    |              |              |          |      |      |     |      |     |    |    |    |    |    |    |    |
| Key Slot 0: ENAE                     | BLED                    |                    |              |              |          |      |      |     |      |     |    |    |    |    |    |    |    |
| Iterations:                          |                         | 61                 | 835          | 7            |          |      |      |     |      |     |    |    |    |    |    |    |    |
| Salt:                                |                         | 62                 | cb           | 43           | 7c       | 59   | 20   | 2f  | 9e   | 62  | 7f | e9 | а7 | e7 | 9f | ff | 3c |
|                                      |                         | 38                 | b9           | 92           | 35       | b6   | 2e   | 88  | 74   | 84  | 6c | а8 | 2b | ec | f7 | 28 | b5 |
| Key material                         | l offset:               | 8                  | 8            |              |          |      |      |     |      |     |    |    |    |    |    |    |    |
| AF stripes:                          |                         | 40                 | 00           |              |          |      |      |     |      |     |    |    |    |    |    |    |    |
| Key Slot 1: ENAL                     | BLED                    |                    |              | _            |          |      |      |     |      |     |    |    |    |    |    |    |    |
| Iterations:                          |                         | 59                 | 327          | 1            |          |      | -    |     |      |     |    |    |    |    |    |    | _  |
| Salt:                                |                         | c0                 | 6C           | 8b           | /0       | 85   | C5   | 2e  | 4d   | сb  | 12 | сb | CC | e9 | al | 46 | 5a |
|                                      |                         | 39                 | 43           | 94           | ŤĎ       | 9c   | CI   | CŤ  | D5   | d'I | †b | 4d | ec | 67 | DI | ad | 40 |
| Key material                         | L offset:               | 20                 | 4            |              |          |      |      |     |      |     |    |    |    |    |    |    |    |
| AF Stripes:                          |                         | 40                 | 00           |              |          |      |      |     |      |     |    |    |    |    |    |    |    |
| Key Slot 2: DISA                     |                         |                    |              |              |          |      |      |     |      |     |    |    |    |    |    |    |    |
| Key Slot 3: DISA                     |                         |                    |              |              |          |      |      |     |      |     |    |    |    |    |    |    |    |
| Key Slot 4: DISA                     |                         |                    |              |              |          |      |      |     |      |     |    |    |    |    |    |    |    |
| Key Slot 5: DISA                     |                         |                    |              |              |          |      |      |     |      |     |    |    |    |    |    |    |    |
| Kov Slot 7: DISA                     |                         |                    |              |              |          |      |      |     |      |     |    |    |    |    |    |    |    |
| root@servera ~                       | 1#                      |                    |              |              |          |      |      |     |      |     |    |    |    |    |    |    |    |

# 2.3. Using LUKS, Clevis, and Tang to have NBDE (Putting it all Together)

Once all the preliminary setup is done, you can setup the *letc/crypttab* on the client machine as well as the *letc/fstab* file to mount the filesystem upon boot using the Clevis client and the Tang server. This is the main purpose of setting up NBDE as it prevents the system from prompting for a password providing that the proper network requirements are met.

## Servers to Configure

servera

## Step 1 - Create the Crypttab File

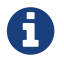

The /etc/crypttab file describes encrypted block devices that are set up during system boot.

# Example 17. Creating letc/crypttab

| Listing 21. Creating a Crypttab for LUKS Volumes |              |  |  |  |  |
|--------------------------------------------------|--------------|--|--|--|--|
| # vi /etc/crypttab<br>Encrypted_Disk /dev/vdb1   | none _netdev |  |  |  |  |

## Step 2 - Modify the fstab File

Example 18. Modifying letclfstab

|                                          | Listing 22. Modifying fstab for LUKS Volumes |  |
|------------------------------------------|----------------------------------------------|--|
| <pre># vi /etc/fstaboutput omitted</pre> |                                              |  |
| /dev/mapper/Encrypted_Disk               | /EncryptedDrive xfs _netdev 1 2              |  |

## Step 3 - Reboot the System

Example 19. Rebooting the System

Listing 23. Rebooting

# reboot

# Step 4 - Verify Server Rebooted and Drive is Mapped with Data

Example 20. System Verification

Listing 24. Verifying System

```
# ssh root@servera
System is booting up. See pam_nologin(8)
Last login: Thu Sep 6 19:40:06 2018 from 172.25.250.250
[root@servera ~]# df
                         1K-blocks Used Available Use% Mounted on
Filesystem
/dev/vda1
                          10474476 1744372 8730104 17% /
                                    0 486060 0%/dev
0 507768 0%/dev/shm
devtmpfs
                            486060
tmpfs
                            507768
tmpfs
                            507768 13188 494580 3% /run
                                    0 507768 0% /sys/fs/cgroup
                           507768
tmpfs
/dev/mapper/Encrypted_Disk 1042084 32948 1009136 4% /EncryptedDrive
                                            101556 0% /run/user/0
tmpfs
                            101556
                                       0
[root@servera ~]# cat /EncryptedDrive/TestFile.txt
This is a test on encrypted filesystem
[root@servera ~]#
```

# 3. System Security Policy and Compliance

System security and compliance is a primary concern for people when thinking about the protection of systems and integrity of data. This set of hands-on procedures will focus on obtaining the content and necessary packages to perform a basic scan and remediate the system based on scan results. As part of the lab, you will be customizing your own SCAP content for a scan, view the results, and generate an Ansible playbook based on the failed results.

# 3.1. Customizing SCAP Content

Red Hat includes the SCAP Workbench application as a GUI application which allows scanning, customizing, and saving SCAP scans and results. The SCAP Workbench can be used to perform scans of remote systems over an SSH connection or it can be utilized to scan the local system. Since the SCAP Workbench is a GUI application, it must run on a system with X-Windows installed.

## Servers to Configure

workstation

## Packages to Install

scap-workbench

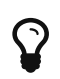

Since we are using an application on a VM that requires a GUI, we can use X11 forwarding with the SSH connection by specifying a **-X** on the command line.

## Step 1 - SSH to Workstation

The fist step is to connect to the workstation and forward X11 traffic back to the local system.

Example 21. Connecting to the Workstation VM

Listing 25. Connecting to Workstation Using SSH

# ssh root@workstation -X

## Step 2 - Install Packages

After connecting to the Workstation VM, you will need to install the SCAP Workbench and its dependencies.

#### Example 22. Installing SCAP Workbench

#### Listing 26. Using Yum to Install SCAP Workbench

#### # yum install scap-workbench

Loaded plugins: langpacks, search-disabled-repos Resolving Dependencies --> Running transaction check ---> Package scap-workbench.x86\_64 0:1.1.6-1.el7 will be installed --> Processing Dependency: openscap-utils >= 1.2.0 for package: scap-workbench-1.1.6-1.el7.x86\_64 --> Processing Dependency: scap-security-guide for package: scap-workbench-1.1.6-1.el7.x86\_64 --> Running transaction check ---> Package openscap-utils.x86\_64 0:1.2.16-8.el7\_5 will be installed --> Processing Dependency: openscap-containers = 1.2.16-8.el7\_5 for package: openscap-utils-1.2.16-8.el7\_5.x86\_64 ---> Package scap-security-guide.noarch 0:0.1.36-9.el7\_5 will be installed --> Processing Dependency: openscap-scanner >= 1.2.5 for package: scap-security-guide-0.1.36-9.el7\_5.noarch --> Running transaction check ---> Package openscap-containers.noarch 0:1.2.16-8.el7\_5 will be installed ---> Package openscap-scanner.x86\_64 0:1.2.16-8.el7\_5 will be installed --> Finished Dependency Resolution Dependencies Resolved \_\_\_\_\_ Arch Version Repository Size Package ------Installing: scap-workbench x86\_64 1.1.6-1.el7 rhel--server-dvd 1.8 M Installing for dependencies: openscap-containersnoarch1.2.16-8.el7\_5rhel\_updatesopenscap-scannerx86\_641.2.16-8.el7\_5rhel\_updatesopenscap-utilsx86\_641.2.16-8.el7\_5rhel\_updatesscap-security-guidenoarch0.1.36-9.el7\_5rhel\_updates **27** k **61** k 27 k **2.**6 M Transaction Summary \_\_\_\_\_ Install 1 Package (+4 Dependent packages) Total download size: 4.5 M Installed size: 64 M Is this ok [y/d/N]:

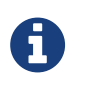

Some things might already be installed for you, if SCAP Workbench is already installed, please move on to the next step. Also note the dependencies for SCAP Workbench as they are automatically installed.

#### Step 3 - Launching SCAP Workbench

In order to run a scan or customize SCAP content, you will need to launch the SCAP Workbench application.

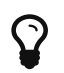

You **must** use SCAP Workbench from a GUI, so it will need to run either locally or through an SSH connection with X11 forwarded.

| Example 23. | Launching SCAP | Workbench |
|-------------|----------------|-----------|
|-------------|----------------|-----------|

| Listing 27. U               | Jsing SCAP Workbench                                                                                                |
|-----------------------------|----------------------------------------------------------------------------------------------------|
| ‡ scap-workbench            |                                                                                                    |
| SCAP Workbench (            | on workstation.lab.example.com) ×                                                                                   |
| <u>File</u> <u>H</u> elp    |                                                                                                    |
| Title                       |                                                                                                    |
| Customization               |                                                                                                    |
| Profile                     | Customize                                                                                                    |
| larget C Local Machine      | C Remote Machine (over SSH)                                                                                         |
| Rules                       | Expand All                                                                                                    |
|                             |                                                                                                    |
| Open SCAP Security Gu       | ide (on workstation.lab.example.com) ×                                                                              |
|                             | SCAP Security Guide was found installed on this machine.                                                            |
|                             | The content provided by SCAP Security Guide allows you to<br>quickly scan your machine according to well stablished |
|                             | security baselines.                                                                                                 |
| <b>I</b> JLAP               | customize a policy or profile for your own needs.                                                                   |
|                             | Select one of the default guides to load, or select Other SCAP<br>Content option to load your own content.          |
|                             | Select content to load:                                                                                             |
|                             | Close SCAP Workbench Load Content                                                                                   |
|                             |                                                                                                    |
|                             |                                                                                                    |
| Coloct DH                   | ELZ Contont                                                                                                    |
| Select KH                   | EL/ Content                                                                                                    |
|                             |                                                                                                    |
|                             |                                                                                                    |
| Generate remediation role * | Dry run 🗖 Fetch remote resources 🗖 Remediate Scan                                                                   |
|                             |                                                                                                    |

Step 4 - Creating Custom Content

Once SCAP Workbench has been launched, select the content to load. For this lab, we will be using the RHEL7 content.

| Example 24. | Creating | Custom | Content |
|-------------|----------|--------|---------|
|-------------|----------|--------|---------|

| Ŷ                                                 | For this example, we will use the <b>I</b>      | JSGCB/STIG Baseline                                                         |
|---------------------------------------------------|-------------------------------------------------|-----------------------------------------------------------------------------|
|                                                   | ssg-rhel7-ds.xml - SCA                          | P Workbench (on workstation.lab.example.com) _ D                            |
| e <u>H</u> elp                                    |                                                 |                                                                             |
| hecklist                                          | scap org.open-scap datastream from xccd         | f ssg-rhel7-xccdf-1.2.xml / scap org.open-scap cref ssg-rhel7-xccdf-1.2.xml |
| itle                                              | Guide to the Secure Configuration               | on of Red Hat Enterprise Linux 7                                            |
| ustomizati                                        | ion None selected                               |                                                                             |
| Profile                                           | United States Government Configuration Ba       | seline (USGCB / STIG) - DRAFT (359)                                         |
| arget                                             | C Local Machina                                 | C Remete Machine (ever SSH)                                                 |
| anger                                             | v Local Machine                                 |                                                                             |
| ules                                              |                                                 | Expand                                                                      |
| Encrypt                                           | Partitions                                      |                                                                             |
| Ensure I                                          | Red Hat GPG Key Installed                       |                                                                             |
| Ensure                                            | gpgcheck Enabled In Main Yum Configuration      |                                                                             |
| Ensure                                            | gpgcheck Enabled For All Yum Package Repositori | es                                                                          |
| Ensure :                                          | Software Patches Installed                      |                                                                             |
| Ensure `                                          | YUM Removes Previous Package Versions           |                                                                             |
| Ensure                                            | gpgcheck Enabled for Local Packages             |                                                                             |
| Ensure                                            | gpgcheck Enabled for Repository Metadata        |                                                                             |
| Disable                                           | Prelinking                                      |                                                                             |
| 🕨 Install A                                       | IDE                                             |                                                                             |
| Build an                                          | nd Test AIDE Database                           |                                                                             |
| Configure                                         | re Periodic Execution of AIDE                   |                                                                             |
| Configure                                         | re Notification of Post-AIDE Scan Details       |                                                                             |
| Configure                                         | re AIDE to Verify Access Control Lists (ACLs)   |                                                                             |
| Configure                                         | re AIDE to Verify Extended Attributes           |                                                                             |
| Configure                                         | re AIDE to Use FIPS 140-2 for Validating Hashes |                                                                             |
| Verity ar                                         | na Correct File Permissions with RPM            |                                                                             |
| Verity Fil                                        | le Hasnes with RPM                              |                                                                             |
| <ul> <li>Install In</li> <li>Install V</li> </ul> | irrusion Delection Software                     |                                                                             |
| 🖻 install V                                       | nus scanning soltware                           | 00/ /0 months and miles and                                                 |
|                                                   |                                                 | 0% (0 regults 3E0 rules coloct;                                             |

Figure 6. SCAP Workbench USGCB/STIG Profile

3. Click "Customize" to create custom SCAP content based on the chosen profile, and give it a name.

|                       |                                                                                                    |                                                                                                    | ssg-rhel7-ds.xml - SCAP Workbench (on workstation.lab.example.com)                                                                                                    | ×                                                                                                    |
|-----------------------|----------------------------------------------------------------------------------------------------|----------------------------------------------------------------------------------------------------|----------------------------------------------------------------------------------------------------|----------------------------------------------------------------------------------------------------|
| <u>F</u> ile <u>H</u> | lelp                                                                                                    |                                                                                                    |                                                                                                    |                                                                                                    |
| Cheo<br>Title         | cklist                                                                                                    | scap_or                                                                                                    | g.open-scap_datastream_from_xccdf_ssg-rhel7-xccdf-1.2.xml / scap_org.open-scap_cref_ssg-rhel7<br>to the Secure Configuration of Red Hat Enterprise Linux 7                                                                                                    | xccdf-1.2.xml                                                                                           |
| Cust                  | omization                                                                                                    | None se                                                                                                    | lected                                                                                                    | <b>•</b>                                                                                                |
| Profi                 | ile                                                                                                    | United 9                                                                                                    | States Government Configuration Baseline (USGCB / STIG) - DRAFT (359)                                                                                                    | <ul> <li>Customize</li> </ul>                                                                           |
| Targ                  | et                                                                                                    | 🖲 Local                                                                                                    | Machine C Remote Machine (over SSH)                                                                                                    |                                                                                                    |
| Rule                  | S                                                                                                    |                                                                                                    |                                                                                                    | Collapse all                                                                                            |
| •                     | Encrypt Par                                                                                                    | titions                                                                                                    |                                                                                                    | <u> </u>                                                                                                |
| ·                     | Red Hat En<br>easiest way<br>to encrypt i<br>passphrase<br>possible to<br>example, th<br>passphrase<br>Omitting th<br>during insta<br>https://acce<br>Ensure Red<br>To ensure the<br>the system<br>installation<br>the keyring | terprise <sup>1</sup><br>y to encr<br>the parti<br>e will sub<br>use Kick<br>he follow<br>==PASSI<br>epass<br>allation.<br>ess.redh<br>I Hat GP<br>he syste<br>m), the<br>i is not c<br>CD-ROM<br>: \$\$ sudo | Choose the ID of your profile. Custom Profile Name Choose the ID of your profile. Warning: Choose it wisely. It cannot be changed later and may be required if you choose to use command line tools or various integrations of OpenSCAP. The ID has to have a format of "xccdf_{reverse DNS}_profile_{rest of the ID}. For example "xccdf_org.mycorporation_profile_server". New Profile ID xccdf_org.ssgproject.content_profile_rhel7_stig_kustomized OK Cancel | KS) technology. The<br>g partition creation<br>artition. The<br>itallations, it is<br>ncrypted. For<br> |
|                       | Ensure gpg                                                                                                    | jcheck En                                                                                                    | abled In Main Yum Configuration                                                                                                    |                                                                                                    |
|                       | The gpgche<br>signatures                                                                                                    | eck optior<br>before in                                                                                                    | n controls whether RPM packages' signatures are always checked prior to installation. To configure yo<br>stalling them, ensure the following line appears in /etc/yum.conf in the [main] section: gpgcheck=1                                                                                                    | um to check package                                                                                     |
|                       | Ensure gpg                                                                                                    | Jcheck En                                                                                                    | abled For All Yum Package Repositories                                                                                                    |                                                                                                    |
|                       | To ensure s                                                                                                    | signature                                                                                                    | checking is not disabled for any repos, remove any lines from files in /etc/yum.repos.d of the form:                                                                                                    | gpgcheck=0                                                                                              |
|                       | Ensure Sof                                                                                                    | tware Pat                                                                                                    | ches Installed                                                                                                    |                                                                                                    |
|                       | If the syste<br>sudo yum u                                                                                                    | m is joine<br>update If                                                                                                    | ed to the Red Hat Network, a Red Hat Satellite Server, or a yum server, run the following command t<br>the system is not configured to use one of these sources, updates (in the form of RPM packages) c                                                                                                    | o install updates: \$<br>an be manually                                                                 |
|                       |                                                                                                    |                                                                                                    | 0% (0 res                                                                                                    | ults, 359 rules selected)                                                                               |
| Gen                   | erate remed                                                                                                    | diation ro                                                                                                    | Le ・ 「Dry run 「 Fetch remote resources 「                                                                                                    | Remediate <u>Scan</u>                                                                                   |

Figure 7. SCAP Custom STIG Profile Creation

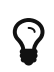

The name for this is: xccdf\_org.ssgproject.content\_profile\_rhel7\_\_stig\_customized

4. Click "Deselect All" so that you can select the items you wish to include in your custom scan profile. **NOTE:** we are doing this to also limit it to a few checks for the example.

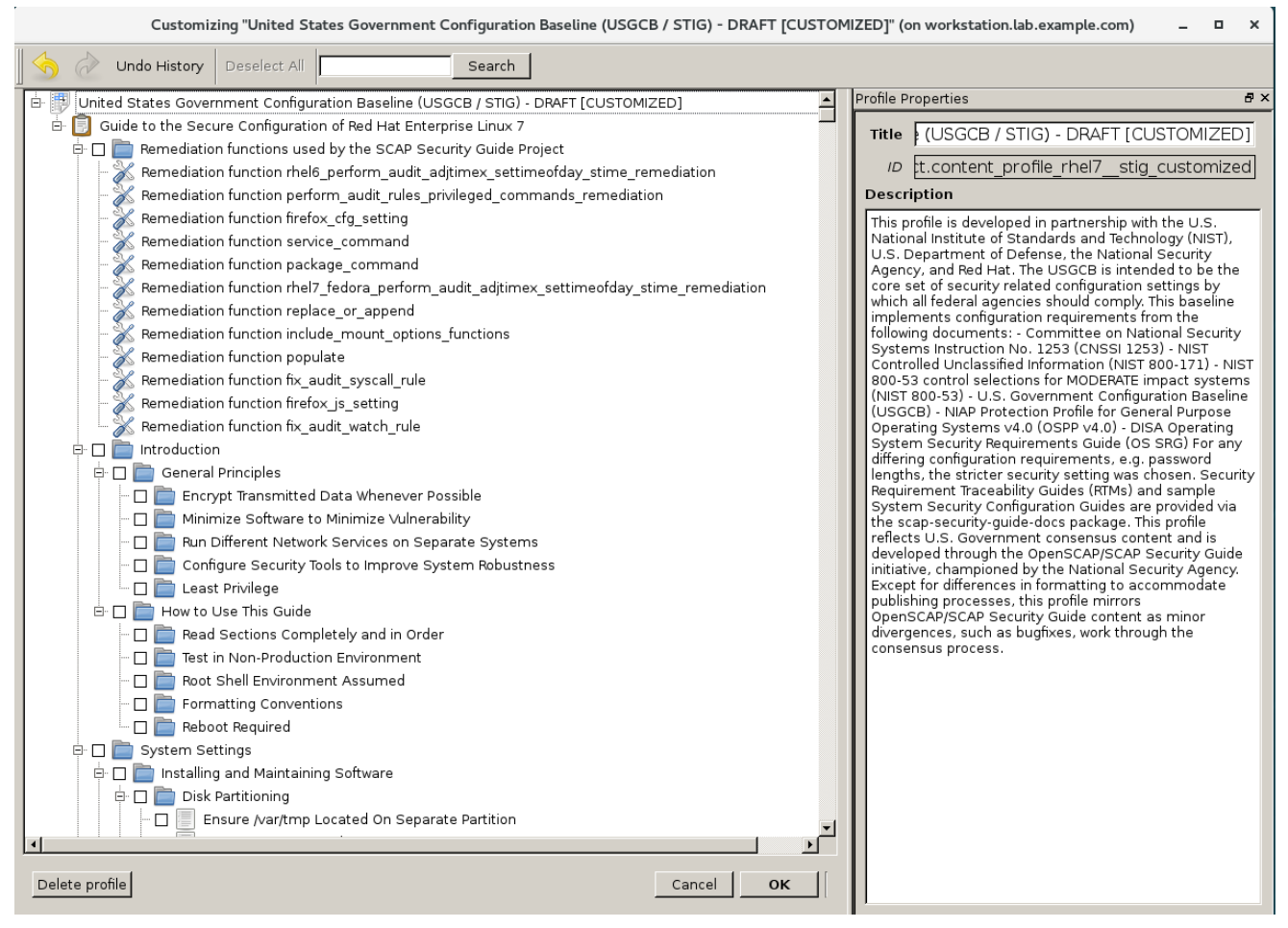

Figure 8. SCAP Custom Profile Selections

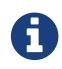

For this lab, we will be setting the minimum password length and PAM Password quality settings

5. Search for Password to set **minimum password length** and set the values in **login.defs**. Check **Set Password Minimum Length in login.defs** and click on the **minimum password legnth** and set the value to **18** 

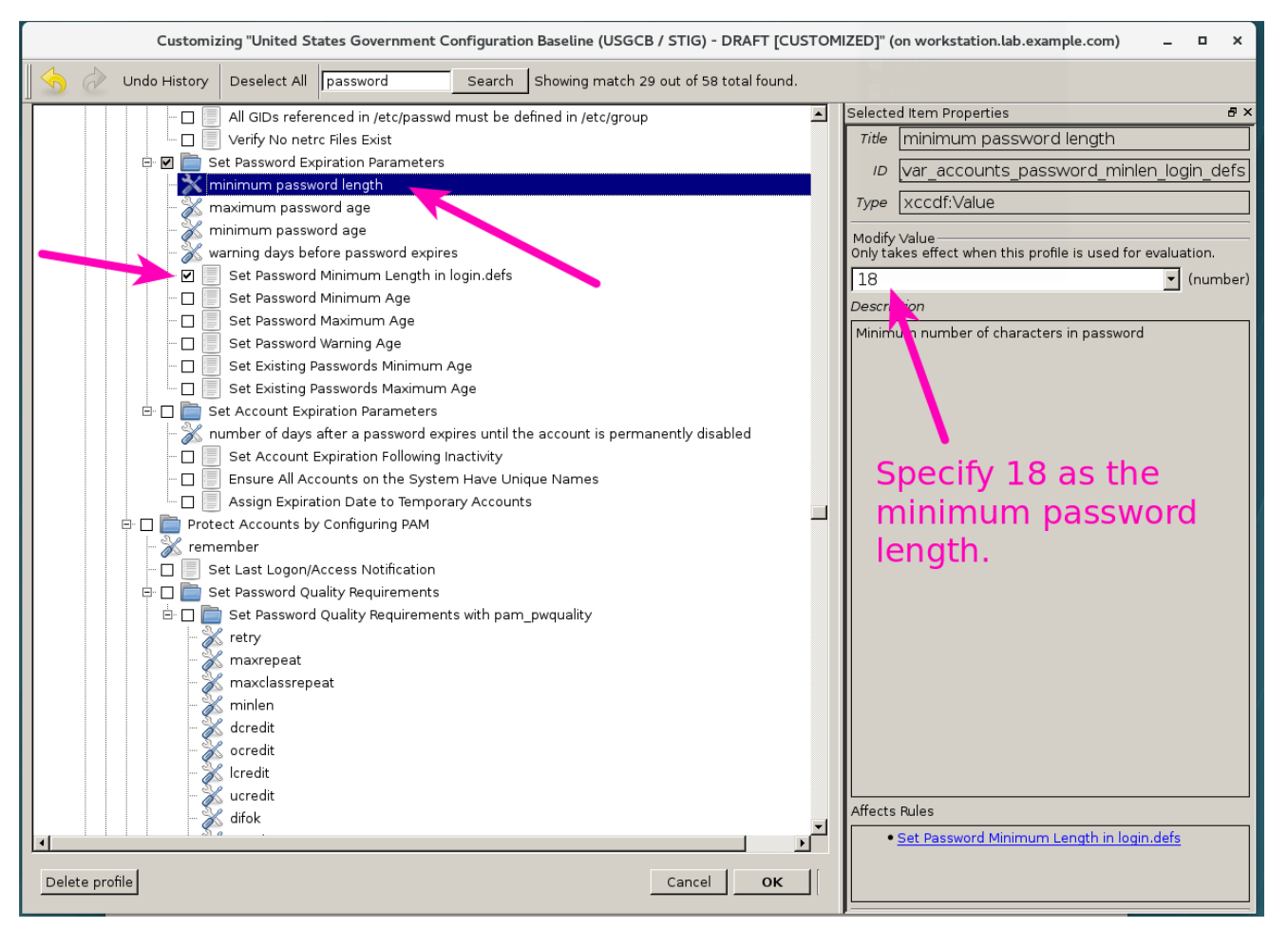

Figure 9. SCAP Custom Profile Password Settings for Login.Defs

6. Set password quality reqirements with PAM. Search for the minlen and set it to **18**. Also, place a checkbox in **Set Password Quality Requirements with pam\_quality**. Then click "OK"

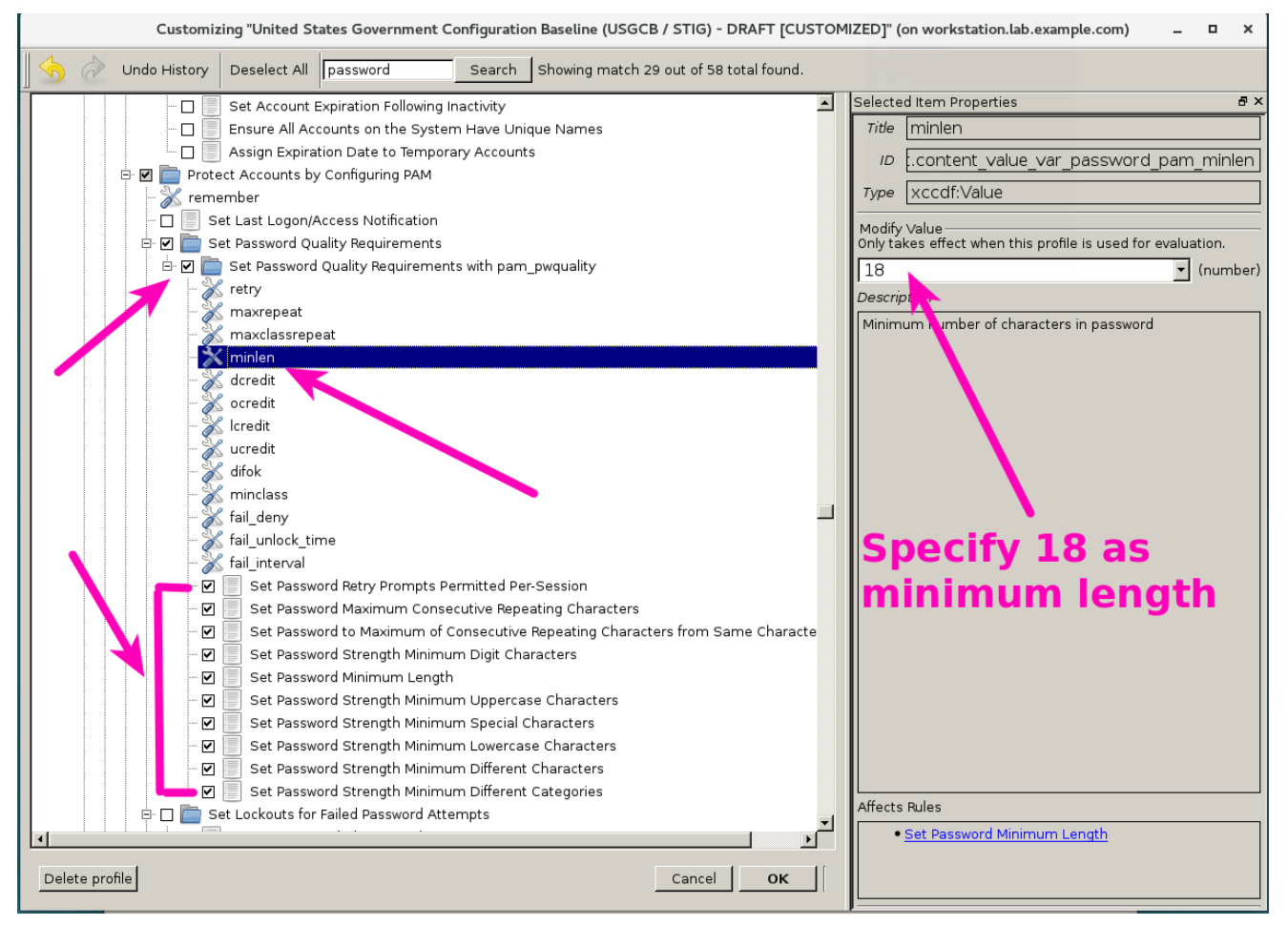

Figure 10. SCAP Custom Profile PAM Quality Requirements

7. At this point, we have taken the default settings from the STIG profile with only the tailored pieces that we selected. The next step is to click "File  $\Rightarrow$  Save Customization Only" to save the custom content

|                                                                                                    | ssg-rhel                                                                                                    | -ds.xml - SCAP Workbench (on works                                                                                                    | tation.lab.example.com)                               | vindow _ 🗆 🖬 🗙              |
|----------------------------------------------------------------------------------------------------|----------------------------------------------------------------------------------------------------|----------------------------------------------------------------------------------------------------|-------------------------------------------------------|-----------------------------|
| <u>F</u> ile <u>H</u> elp                                                                                                    |                                                                                                    |                                                                                                    |                                                       |                             |
| Checklist<br>Title                                                                                                    | scap_org.open-scap_datastr<br>Guide to the Secure (                                                                                                    | am_from_xccdf_ssg-rhel7-xccdf-1.2.xml                                                                                                    | / scap_org.open-scap_cref_ssg-rhel<br>prprise Linux 7 | 7-xccdf-1.2.xml             |
| Customization                                                                                                    | (unsaved changes)                                                                                                    |                                                                                                    |                                                       | <b>•</b>                    |
| Profile                                                                                                    | United States Government C                                                                                                    | onfiguration Baseline (USGCB / STIG) - D                                                                                                    | RAFT [CUSTOMIZED] (11)                                | Customize                   |
| Target                                                                                                    | € Local Machine                                                                                                    | c                                                                                                    | Remote Machine (over SSH)                             |                             |
| Rules                                                                                                    |                                                                                                    |                                                                                                    |                                                       | Collapse all                |
| <ul> <li>Set Passw</li> <li>Set Passw</li> <li>Set Passw</li> <li>Set Passw</li> <li>Set Passw</li> <li>Set Passw</li> <li>Set Passw</li> <li>Set Passw</li> <li>Set Passw</li> <li>Set Passw</li> <li>Set Passw</li> <li>Set Passw</li> <li>Set Passw</li> </ul> | ord Minimum Length in login.de<br>ord Retry Prompts Permitted Pe<br>ord Maximum Consecutive Rep<br>ord to Maximum of Consecutive<br>ord Strength Minimum Digit Ch<br>ord Strength Minimum Upperca<br>ord Strength Minimum Special<br>ord Strength Minimum Differen<br>ord Strength Minimum Differen<br>ord Strength Minimum Differen | fs<br>r-Session<br>Repeating Characters<br>aracters<br>se Characters<br>Characters<br>se Characters<br>Characters<br>Characters<br>Characters<br>Categories | acter Class                                           |                             |
|                                                                                                    |                                                                                                    |                                                                                                    | 0% (0                                                 | results, 11 rules selected) |
| Generate reme                                                                                                    | diation role ▼                                                                                                    |                                                                                                    | y run 「 Fetch remote resources 「                      | Remediate Scan              |

Figure 11. SCAP Custom Profile Selected Settings View

| ssg-rhel7-ds.xml - SCAP Workbench (on workstation.lab.example.com) 🗕 🗖 💙                                                                                                    |
|----------------------------------------------------------------------------------------------------|
| <u>File</u> <u>H</u> elp                                                                                                    |
| Checklist       [scap_org.open-scap_datastream_from_xccdf_ssg-rhel7-xccdf-1.2.xml / scap_org.open-scap_cref_ssg-rhel7-xccdf-1.2.xml         Title       Guide to the Secure Configuration of Red Hat Enterprise Linux 7                                                                                                    |
| Customization (unsaved changes)                                                                                                    |
| Profile United States Government Configuration Baseline (USGCB / STIG) - DRAFT [CUSTOMIZED] (11)                                                                                                    |
| Target © Local Machine C Remote Machine (over SSH)                                                                                                    |
| Rules         Save Customization As (on workstation.lab.example.com)         ×         Collapse all                                                                                                    |
| Set Password Minim Set Password Maxim Set Password Strem Set Password Strem Set Password St |
| 0% (0 results, 11 rules selected)                                                                                                    |
| Generate remediation role •                                                                                                    |

Figure 12. SCAP Custom Profile Creation Saving

|                           | ssg-rhel7-ds.xml - SCAP Workbench (on workstation.lab.example.co                    | om) ×                                   |
|---------------------------|-------------------------------------------------------------------------------------|-----------------------------------------|
| <u>F</u> ile <u>H</u> elp |                                                                                     |                                         |
| Charlelist                |                                                                                     |                                         |
| Titlo                     | Guide to the Secure Configuration of Red Hat Enterprise Linux 7                     | o crer_ssg-mei/-xccar-1.2.xmi           |
| Customization             | Guide to the secure configuration of Red Hat Enterprise Linux 7                     |                                         |
| Duefile                   | In proof/ssg-merz-us-caloning.xim                                                   |                                         |
| Ргопіе                    | United States Government Configuration Baseline (USGCB / STIG) - DRAFT [CUSTOMIZED] |                                         |
| Target                    | C Remote Machine (over                                                              | r SSH)                                  |
| Rules                     |                                                                                     | Collapse all                            |
|                           |                                                                                     |                                         |
| Set Passwo                | word Minimum Length in login.defs                                                   |                                         |
| Set Passwo                | word Retry Prompts Permitted Per-Session                                            |                                         |
| Set Passwo                | word Maximum Consecutive Repeating Characters                                       |                                         |
| Set Passwo                | word to Maximum of Consecutive Repeating Characters from Same Character Class       |                                         |
| Set Passwo                | word Strength Minimum Digit Characters                                              |                                         |
| Set Passwo                |                                                                                     |                                         |
| Set Passwo                | word Strength Minimum Uppercase Characters                                          |                                         |
| Set Passwo                | word Strength Minimum Special Characters                                            |                                         |
| Set Passwo                | word Strength Minimum Lowercase Characters                                          |                                         |
| Set Passwo                | word Strength Minimum Different Characters                                          |                                         |
| Set Passwo                | word Strength Minimum Different Categories                                          |                                         |
|                           |                                                                                     |                                         |
|                           |                                                                                     |                                         |
|                           |                                                                                     |                                         |
|                           |                                                                                     |                                         |
|                           |                                                                                     |                                         |
|                           |                                                                                     |                                         |
|                           |                                                                                     |                                         |
|                           |                                                                                     |                                         |
|                           |                                                                                     | 0% (0 results, 11 rules selected)       |
|                           |                                                                                     |                                         |
| Generate reme             | ediation role - 🔽 🗖 Dry run 🗖 Fetch remo                                            | te resources 🔽 Remediate 🛛 <u>S</u> can |
|                           |                                                                                     |                                         |
|                           |                                                                                     |                                         |

Figure 13. SCAP Custom Profile Final View

8. Copy the custom tailoring file to the server(s) being scanned. In this case, we will want to copy the file to serverc

Listing 28. Copy custom content

| <pre>[root@workstation ~]# scp ssg-rhel7-ds-tailor</pre> | ing.xm | l root@ | serverc:         |                   |
|----------------------------------------------------------|--------|---------|------------------|-------------------|
| Warning: Permanently added 'serverc, 172.25.25           | 0.12'  | (ECDSA) | to the lis       | t of known hosts. |
| ssg-rhel7-ds-tailoring.xml                               | 100%   | 51KB    | <b>14.</b> 9MB/s | 00:00             |
| [root@workstation ~]#                                    |        |         |                  |                   |

# 3.2. Running a SCAP Scan with Custom Content

## Servers to Configure

serverc

## Packages to Install

- openscap-scanner
- scap-security-guide

# Step 1 - SSH to serverc

The fist step is to connect to the server.

Example 25. Connecting to the serverc VM

Listing 29. Connecting to serverc Using SSH

# ssh root@serverc

# Step 2 - Install packages on serverc

The second step is to install software on the server.

## Example 26. Install software on serverc

|                                                                                                    |                                                                                                    | Listir                                                                                                    | ng 30. Installing S                                                                                                    | oftware c                                                            |
|----------------------------------------------------------------------------------------------------|----------------------------------------------------------------------------------------------------|----------------------------------------------------------------------------------------------------|----------------------------------------------------------------------------------------------------|----------------------------------------------------------------------|
| <pre># yum install scap-secu<br/>Loaded plugins: langpac<br/>rhelserver-dvd<br/>(1/2): rhelserver-dvd<br/>(2/2): rhelserver-dvd<br/>Resolving Dependencies<br/>&gt; Running transaction<br/>&gt; Package scap-secur<br/>&gt; Processing Dependen<br/>&gt; Processing Dependen<br/>&gt; Package openscap-s<br/>&gt; Processing Dependen<br/>&gt; Processing Dependen<br/>&gt; Processing Dependen<br/>&gt; Package xml-common<br/>&gt; Package openscap.x<br/>&gt; Finished Dependency</pre> | rity-guide<br><s, search-c<br="">/group_gz<br/>/primary_db<br/>check<br/>ity-guide.nc<br/>cy: openscaf<br/>cy: wnl-comm<br/>check<br/>canner.x86_f<br/>cy: openscaf<br/>cy: libopens<br/>.noarch 0:0.<br/>check<br/>86_64 0:1.2<br/>Resolution</s,> | <pre>Jisabled-repos<br/>Darch 0:0.1.36-7<br/>D-scanner &gt;= 1.2<br/>non for package:<br/>D4 0:1.2.16-6.el<br/>D(x86-64) = 1.2.<br/>Scap.so.8()(64bi<br/>.6.3-39.el7 will<br/>.16-6.el7 will b</pre> | <pre>4.3 kB 145 kB 145 kB 4.1 MB .el7 will be install .5 for package: scap scap-security-guide 7 will be installed 16-6.el7 for package: oper be installed e installed</pre> | 00:00<br>00:00<br>00:00<br>>-security-<br>a-0.1.36-7.<br>a: openscap |
| Dependencies Resolved                                                                                                    |                                                                                                    |                                                                                                    |                                                                                                    |                                                                      |
| Package                                                                                                    | Arch                                                                                                    | Version                                                                                                    | Repository                                                                                                    | Size                                                                 |
| Installing:<br>scap-security-guide<br>Installing for dependen<br>openscap<br>openscap-scanner<br>xml-common                                                                                                    | noarch<br>cies:<br>x86_64<br>x86_64<br>noarch                                                                                                    | 0.1.36-7.el7<br>1.2.16-6.el7<br>1.2.16-6.el7<br>0.6.3-39.el7                                                                                                    | rhelserver-dvd<br>rhelserver-dvd<br>rhelserver-dvd<br>rhelserver-dvd                                                                                                    | 2.6 M<br>3.8 M<br>61 k<br>26 k                                       |
| Transaction Summary                                                                                                    |                                                                                                    |                                                                                                    |                                                                                                    |                                                                      |
| Install <b>1</b> Package (+3                                                                                                    | Dependent pa                                                                                                    | ackages)                                                                                                    |                                                                                                    |                                                                      |
| Total download size: 6.<br>Installed size: 122 M<br>Is this ok [y/d/N]: y                                                                                                    | 5 M                                                                                                    |                                                                                                    |                                                                                                    |                                                                      |
| <pre> output omitted Installed:</pre>                                                                                                    |                                                                                                    |                                                                                                    |                                                                                                    |                                                                      |
| scap-security-guide.n                                                                                                    | oarch <mark>0:</mark> 0.1.                                                                                                    | .36-7.el7                                                                                                    |                                                                                                    |                                                                      |
| Dependency Installed:<br>openscap.x86_64 0:1.2<br>xml-common.noarch 0:0                                                                                                    | .16-6.el7<br>.6.3-39.el7                                                                                                    | openscap-sca                                                                                                    | nner.x86_64 0:1.2.10                                                                                                    | 5-6.el7                                                              |

# Learning about SCAP Commands

The SSG man page is a very good source of information for usage of the **oscap** tool as well as provides examples of how to use the SCAP SSG Guide profiles itself.

| # ma | an scap-security-guide                                          |                                                                                        |                                                         |
|------|-----------------------------------------------------------------|----------------------------------------------------------------------------------------|---------------------------------------------------------|
| sca  | o-security-guide <mark>(8)</mark>                               | System Manager's Manual                                                                | scap-security-guide <mark>(8)</mark>                    |
| NAMI | SCAP Security Guide<br>ciated validation me<br>Protocol (SCAP). | e - Delivers security guidar<br>echanisms utilizing the Secu                           | ice, baselines, and asso-<br>irity Content Automation   |
|      | output omitted                                                  |                                                                                        |                                                         |
| EXA  | IPLES<br>To scan your syst<br>rhel7 profile:                    | tem utilizing the OpenSCAP u                                                           | itility against the ospp-                               |
|      | oscap xccdf evalp<br>results.xmlrepo<br>/usr/share/xml/scap/    | orofile ospp-rhel7resul<br>'t /tmp/`hostname`-ssg-resu<br>/ssg/content/ssg-rhel7-xccd1 | ts /tmp/`hostname`-ssg-<br>lts.htmloval-results<br>.xml |

# Listing 31. Looking at SCAP Security Guide (SSG) Man Page

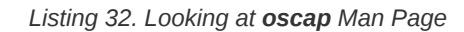

| # man c                | oscap                                                                                                    |
|------------------------|----------------------------------------------------------------------------------------------------|
| OSCAP <mark>(</mark> 8 | 3) System Administration Utilities OSCAP(8)                                                                                                    |
| NAME                   | oscap - OpenSCAP command line tool                                                                                                    |
| SYNOPSI                | [S<br>oscap [general-options] module operation [operation-options-and-argu-<br>ments]                                                                                                    |
| DESCRIF                | PTION<br>oscap is Security Content Automation Protocol (SCAP) toolkit based on<br>OpenSCAP library. It provides various functions <b>for</b> different SCAP<br>specifications (modules).                   |
|                        | OpenSCAP tool claims to provide capabilities of Authenticated Configu-<br>ration Scanner and Authenticated Vulnerability Scanner as defined by<br>The National Institute of Standards and Technology.      |
| out                    | put omitted                                                                                                    |
| EXAMPLE                | S<br>Evaluate XCCDF content using CPE dictionary and produce html report. In<br>this <b>case</b> we use United States Government Configuration Baseline<br>(USGCB) for Red Hat Enterprise Linux 5 Desktop. |
|                        | oscap xccdf evalfetch-remote-resourcesoval-results \<br>profile united_states_government_configuration_baseline                                                                                            |
| \<br>\                 | report usgcb-rhel5desktop.report.html \<br>results usgcb-rhel5desktop-xccdf.xml.result.xml \<br>cpe usgcb-rhel5desktop-cpe-dictionary.xml \<br>usgcb-rhel5desktop-xccdf.xml                                |

## Step 3 - Running oscap scan

We will run the **oscap** utility to generate a report and a results file that can be sent back to the **workstation** system so that we can create an Ansible playbook for remediation and view the results of the report.

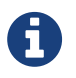

Be very careful about the name of the profile as this was selected during the creation of the custom profile/tailoring file portion when doing SCAP Workbench customizations.

#### Example 27. Scanning serverc

#### Listing 33. Using oscap and the tailoring profile to scan serverc # [root@serverc ~]# oscap xccdf eval \ --profile xccdf\_org.ssgproject.content\_profile\_rhel7\_\_stig\_customized \ --tailoring-file ssg-rhel7-ds-tailoring.xml \ --results custom\_scan\_results.xml \ /usr/share/xml/scap/ssg/content/ssg-rhel7-ds.xml WARNING: This content points out to the remote resources. Use `--fetch-remote-resources' option to download them. WARNING: Skipping https://www.redhat.com/security/data/oval/com.redhat.rhsa-RHEL7.xml.bz2 file which is referenced from XCCDF content Title Set Password Minimum Length in login.defs Rule xccdf\_org.ssgproject.content\_rule\_accounts\_password\_minlen\_login\_defs Ident CCE-27123-9 Result fail Title Set Password Retry Prompts Permitted Per-Session Rule xccdf\_org.ssgproject.content\_rule\_accounts\_password\_pam\_retry Ident CCE-27160-1 Result pass Title Set Password Maximum Consecutive Repeating Characters Rule xccdf\_org.ssgproject.content\_rule\_accounts\_password\_pam\_maxrepeat Ident CCE-27333-4 Result fail Title Set Password to Maximum of Consecutive Repeating Characters from Same Character Class xccdf\_org.ssgproject.content\_rule\_accounts\_password\_pam\_maxclassrepeat Rule Ident CCE-27512-3 Result fail Title Set Password Strength Minimum Digit Characters Rule xccdf\_org.ssgproject.content\_rule\_accounts\_password\_pam\_dcredit Ident CCE-27214-6 Result fail Title Set Password Minimum Length Rule xccdf\_org.ssgproject.content\_rule\_accounts\_password\_pam\_minlen Ident CCE-27293-0 Result fail Title Set Password Strength Minimum Uppercase Characters Rule xccdf\_org.ssgproject.content\_rule\_accounts\_password\_pam\_ucredit Ident CCE-27200-5 Result fail Title Set Password Strength Minimum Special Characters Rule xccdf\_org.ssgproject.content\_rule\_accounts\_password\_pam\_ocredit Ident CCE-27360-7 Result fail Title Set Password Strength Minimum Lowercase Characters

```
Rule
       xccdf_org.ssgproject.content_rule_accounts_password_pam_lcredit
       CCE-27345-8
Ident
Result fail
Title
       Set Password Strength Minimum Different Characters
       xccdf_org.ssgproject.content_rule_accounts_password_pam_difok
Rule
Ident
       CCE-26631-2
Result fail
Title Set Password Strength Minimum Different Categories
Rule
       xccdf_org.ssgproject.content_rule_accounts_password_pam_minclass
Ident
       CCE-27115-5
Result fail
[root@serverc ~]#
```

#### **Getting Custom Profile Name from Tailoring File**

If you need to locate the profile used for the custom scanning content from the tailoring file, you can search for it with **grep**.

#### Step 4 - Creating a Results Report

You can create a results report file from the results file so you have a nice HTML file that is easy to ready with the results from the SCAP scan.

Example 28. Creating a SCAP Report from a Results File

Listing 34. Generating a Report

```
[root@serverc ~]# oscap xccdf generate report \
custom_scan_results.xml > Custom_Scan_Report.html
```

#### Combining Steps 3 & 4

It is possible to perform a custom content scan which will generate the results file and the report for transfer back to the workstation for review.

#### Need to Specify

- --results
- --report

Listing 35. Creating a Results File and Report During Custom Content Scan

[root@serverc ~]# oscap xccdf eval \

--profile xccdf\_org.ssgproject.content\_profile\_rhel7\_\_stig\_customized \ --tailoring-file ssg-rhel7-ds-tailoring.xml \ --results custom\_scan\_results\_2.xml \ --report Custom\_Scan\_Report\_2.html \ /usr/share/xml/scap/ssg/content/ssg-rhel7-ds.xml WARNING: This content points out to the remote resources. Use `--fetch-remote-resources' option to download them. WARNING: Skipping https://www.redhat.com/security/data/oval/com.redhat.rhsa-RHEL7.xml.bz2 file which is referenced from XCCDF content Title Set Password Minimum Length in login.defs Rule xccdf\_org.ssgproject.content\_rule\_accounts\_password\_minlen\_login\_defs Ident CCE-27123-9 Result fail Title Set Password Retry Prompts Permitted Per-Session Rule xccdf\_org.ssgproject.content\_rule\_accounts\_password\_pam\_retry Ident CCE-27160-1 Result pass Title Set Password Maximum Consecutive Repeating Characters Rule xccdf\_org.ssgproject.content\_rule\_accounts\_password\_pam\_maxrepeat Ident CCE-27333-4 Result fail Title Set Password to Maximum of Consecutive Repeating Characters from Same Character Class Rule xccdf\_org.ssgproject.content\_rule\_accounts\_password\_pam\_maxclassrepeat Ident CCE-27512-3 Result fail Title Set Password Strength Minimum Digit Characters Rule xccdf\_org.ssgproject.content\_rule\_accounts\_password\_pam\_dcredit Ident CCE-27214-6 Result fail Title Set Password Minimum Length Rule xccdf\_org.ssgproject.content\_rule\_accounts\_password\_pam\_minlen Ident CCE-27293-0 Result fail Title Set Password Strength Minimum Uppercase Characters Rule xccdf\_org.ssgproject.content\_rule\_accounts\_password\_pam\_ucredit Ident CCE-27200-5 Result fail Title Set Password Strength Minimum Special Characters Rule xccdf\_org.ssgproject.content\_rule\_accounts\_password\_pam\_ocredit Ident CCE-27360-7 Result fail Title Set Password Strength Minimum Lowercase Characters Rule xccdf\_org.ssgproject.content\_rule\_accounts\_password\_pam\_lcredit Ident CCE-27345-8 Result fail Title Set Password Strength Minimum Different Characters Rule xccdf\_org.ssgproject.content\_rule\_accounts\_password\_pam\_difok Ident CCE-26631-2 Result fail Title Set Password Strength Minimum Different Categories xccdf\_org.ssgproject.content\_rule\_accounts\_password\_pam\_minclass Rule Ident CCE-27115-5 Result fail

[root@serverc ~]#

# Step 5 - Transferring Results File and Report to Workstation

After you have the results files and the report, you should transfer it to your graphical workstation (**workstation**) for further analysis.

| Example 29. | Transferring | Results   |
|-------------|--------------|-----------|
|             | rianoronning | 110004110 |

| <pre>[root@serverc ~]# scp *.xml *.html root@workstation:</pre> |                                 |          |                        |               |
|-----------------------------------------------------------------|---------------------------------|----------|------------------------|---------------|
| The authenticity of host 'workstation (172.25.250.25            | i4)' can't be established.      |          |                        |               |
| ECDSA key fingerprint is SHA256:GCpIQxItJSWgZDzlmpnZ            | INbwsjf9axrs+o61700yOuk.        |          |                        |               |
| ECDSA key fingerprint is MD5:2b:98:e1:85:8b:c7:ea:31            | :72:08:4d:39:15:ec:5d:da.       |          |                        |               |
| Are you sure you want to continue connecting (yes/nc            | )? yes                          |          |                        |               |
| Warning: Permanently added 'workstation,172.25.250.2            | 254' (ECDSA) to the list of kno | own host | s.                     |               |
| <pre>root@workstation's password:</pre>                         |                                 |          |                        |               |
| custom_scan_results_2.xml                                       | 100%                            | 4307KB   | <mark>62</mark> .5MB/s | <b>00:</b> 00 |
| custom_scan_results.xml                                         | 100%                            | 4307KB   | <b>56.</b> 7MB/s       | 00:00         |
| ssg-rhel7-ds-tailoring.xml                                      | 100%                            | 51KB     | 23.6MB/s               | 00:00         |
| Custom2_Report.html                                             | 100%                            | 0        | 0.0KB/s                | 00:00         |
| Custom_Scan_Report_2.html                                       | 100%                            | 331KB    | <b>29.</b> 1MB/s       | 00:00         |
| Custom_Scan_Report.html                                         | 100%                            | 331KB    | <b>35.</b> 8MB/s       | 00:00         |
| root@serverc ~]#                                                |                                 |          |                        |               |

## Step 6 - Viewing the SCAP scan report

After you have transferred the results file to **workstation** you can open the HTML report in a web browser. In this case we will use *firefox* to open the file.

Example 30. Viewing the SCAP Report

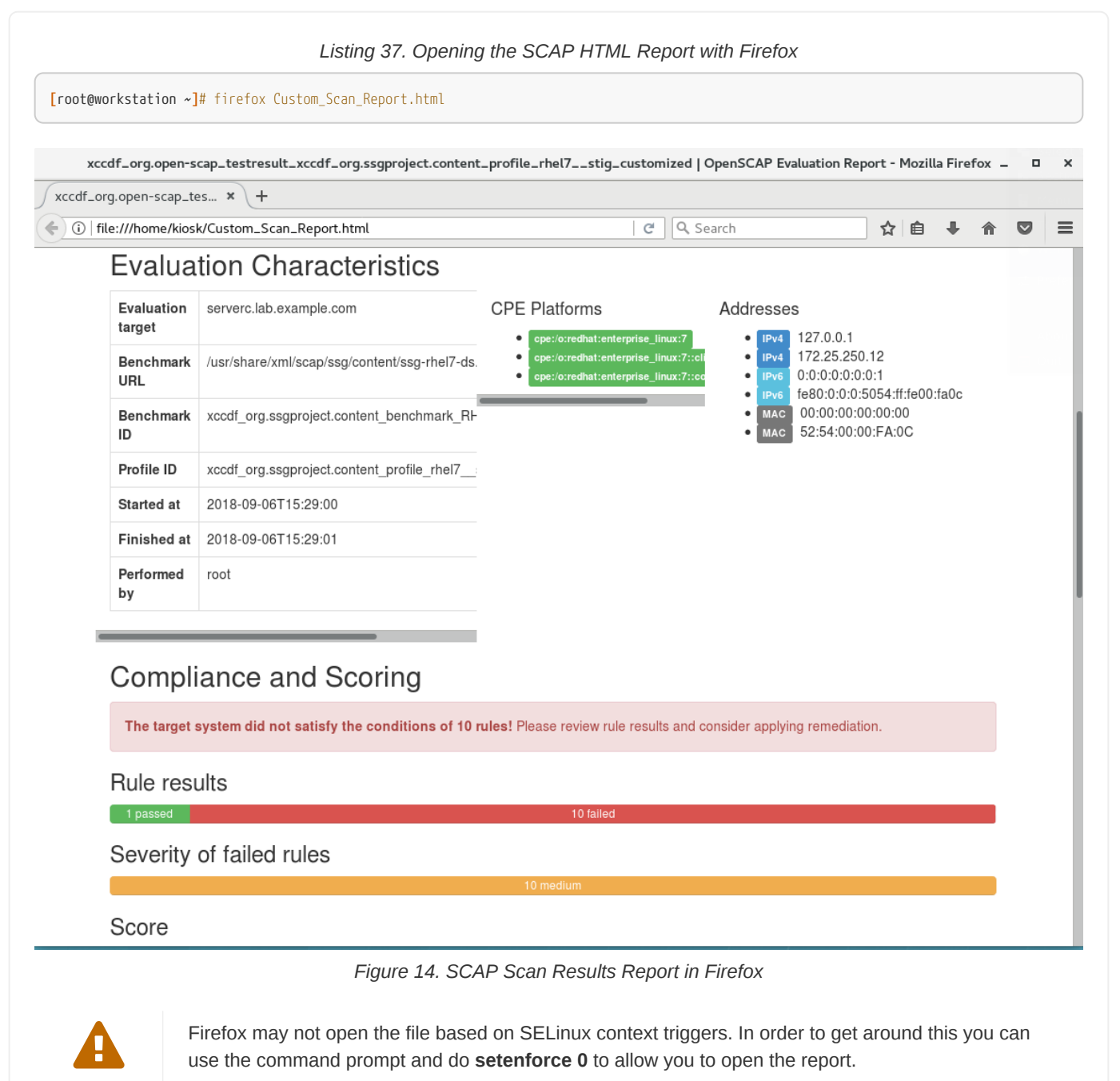

# 3.3. Creating an Ansible Remediation Playbook Based on SCAP Scan Results

The OpenSCAP project and content created by Red Hat can automatically remediate findings from OpenSCAP scans. The findings can be remediated in many ways (**BASH**, **Ansible**, etc.). While things are mostly complete, there are some automated remediations that have not yet been developed.

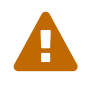

There are multiple automatic remediation methods developed, but at this time, there isn't a script to fix everything.

## Servers to Configure

• serverc

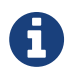

We will continue to use **workstation** as our master SCAP system as it should have Ansible and SCAP Workbench installed.

#### Step 1 - Creating an Ansible Playbook from Results

The first step will be to generate an Ansible playbook from the SCAP scan results for system remediation.

#### Example 31. Generating Ansible Playbook

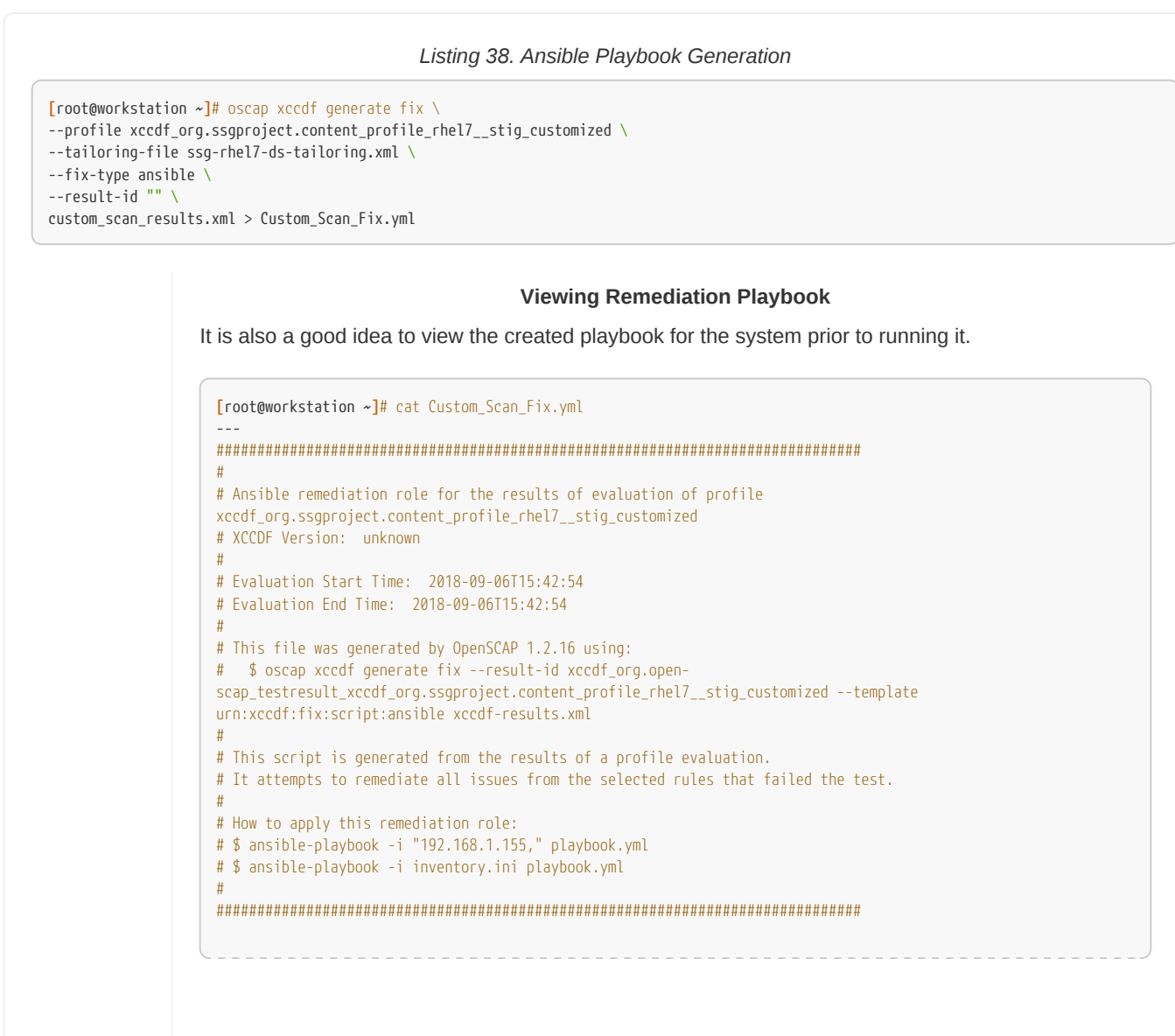

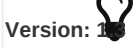

```
- hosts: all
  vars:
     var_accounts_password_minlen_login_defs: 18
     var_password_pam_maxrepeat: 2
     var_password_pam_maxclassrepeat: 4
     var_password_pam_dcredit: -1
     var_password_pam_minlen: 18
     var_password_pam_ucredit: -1
     var_password_pam_ocredit: -1
     var_password_pam_lcredit: -1
     var_password_pam_difok: 8
     var_password_pam_minclass: 4
  tasks:
   - name: "Set Password Minimum Length in login.defs"
     lineinfile:
       dest: /etc/login.defs
       regexp: "^PASS_MIN_LEN *[0-9]*"
       state: present
                                  {{ var_accounts_password_minlen_login_defs }}"
       line: "PASS_MIN_LEN
     tags:
       - accounts_password_minlen_login_defs
       - medium_severity

    restrict_strategy

       - low_complexity
       - low_disruption
        - CCE-27123-9
       - NIST-800-53-IA-5(f)
       - NIST-800-53-IA-5(1)(a)
       - NIST-800-171-3.5.7
       - CJIS-5.6.2.1
... Output Omitted ...
   - name: Ensure PAM variable minclass is set accordingly
     lineinfile:
       create=yes
       dest="/etc/security/pwquality.conf"
       regexp="^minclass"
       line="minclass = {{ var_password_pam_minclass }}"
     tags:
       - accounts_password_pam_minclass
       - medium_severity
       - CCE-27115-5
        - NIST-800-53-IA-5
       - DISA-STIG-RHEL-07-010170
```

## Ansible is not setup for the lab

Before we can do the next steps, we will download an Ansible config file and an inventory file so we can properly run the playbook.

|   | Listing 39. Error Output Message                                                                                                    |
|---|----------------------------------------------------------------------------------------------------|
| • | <pre>[root@workstation ~]# ansible-playbook Custom_Scan_Fix.yml [WARNING]: provided hosts list is empty, only localhost is available. Note that the implicit localhost does not match 'all'</pre> |
|   | PLAY [all] ***********************************                                                                                                    |
|   | PLAY RECAP ************************************                                                                                                    |

## Step 2 - Downloading Ansible Config and Ansible Inventory Files

This step is needed so that our Ansible system can be configured with various configuration options and the inventory files so we can run the given playbook.

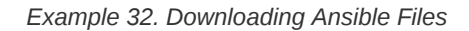

| Listing 40. Downloading Ansible Files                                |
|----------------------------------------------------------------------|
| <pre>root@workstation ~]# wget http://content/meetup/inventory</pre> |
| -2018-09-06 17:49:04 http://content/meetup/inventory                 |
| esolving content (content) 172.25.254.254                            |
| onnecting to content (content) 172.25.254.254 [:80 connected.        |
| TTP request sent, awaiting response 200 UK                           |
| angth: 24                                                            |
| aving to: Inventory                                                  |
| 00%[======>] 24K/s in 0s                                             |
| 018-09-06 17:49:04 (2.74 MB/s) - 'inventory' saved [24/24]           |
| root@workstation ~]# wget http://content/meetup/ansible.cfg          |
| -2018-09-06 17:49:19 http://content/meetup/ansible.cfg               |
| esolving content (content) 172.25.254.254                            |
| onnecting to content (content) 172.25.254.254 :80 connected.         |
| TTP request sent, awaiting response 200 OK                           |
| ength: 159                                                           |
| aving to: 'ansible.cfg'                                              |
| 00%[K/s in 0s                                                        |
| 018-09-06 17:49:19 (12.0 MB/s) - ʻansible.cfgʻ saved [159/159]       |
| root@workstation ~]#                                                 |

## Reviewing Ansible Configurations

The **inventory** file provided only has a single host **serverc** in there. On real systems, you must be very cautious of running remediation playbooks against an inventory file as it could apply to unintended systems. Additionally the **ansible.cfg** file provided was created for use in this lab environment. Both of these items should be taken into account when doing going through the process on production systems.

```
A
```

```
[root@workstation ~]# cat inventory
serverc.lab.example.com
[root@workstation ~]# cat ansible.cfg
[defaults]
roles_path = /etc/ansible/roles:/usr/share/ansible/roles
log_path = /tmp/ansible.log
inventory = ./inventory
[privilege_escalation]
become=True
[root@workstation ~]#
```

#### Step 3 - Run the Ansible Playbook

This step will utilize the **workstation** system which is configured as your Ansible management node and will run the playbook to remediate the results on the **serverc** system.

## Example 33. Remediation of serverc with Ansible Playbook

| Listing 41. Running the Ansible Playbook                                                          |
|---------------------------------------------------------------------------------------------------|
| [root@workstation ~]# ansible-playbook Custom_Scan_Fix.yml                                        |
| PLAY [all] ***********************************                                                    |
| TASK [Gathering Facts] ************************************                                       |
| TASK [Set Password Minimum Length in login.defs] ************************************             |
| TASK [Ensure PAM variable maxrepeat is set accordingly] ************************************      |
| TASK [Ensure PAM variable maxclassrepeat is set accordingly] ************************************ |
| TASK [Ensure PAM variable dcredit is set accordingly] ************************************        |
| TASK [Ensure PAM variable minlen is set accordingly] ************************************         |
| TASK [Ensure PAM variable ucredit is set accordingly] ************************************        |
| TASK [Ensure PAM variable ocredit is set accordingly] ************************************        |
| TASK [Ensure PAM variable lcredit is set accordingly] ************************************        |
| TASK [Ensure PAM variable difok is set accordingly] ************************************          |
| TASK [Ensure PAM variable minclass is set accordingly] ************************************       |
| PLAY RECAP ************************************                                                   |
| [root@workstation ~]#                                                                             |
|                                                                                                   |

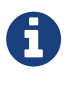

After running the playbook, you can see that there were 10 changes that were made to the system and exactly which parameters were changed. The next thing to do is perform another scan of the system to ensure that it is now fully compliant.

# Step 4 - Rescan System and Review Results

Example 34. Scanning System after Fixes and Verifying Results

## Listing 42. Performing SCAP Verification Scan

[root@serverc ~]# oscap xccdf eval \
--profile xccdf\_org.ssgproject.content\_profile\_rhel7\_\_stig\_customized \
--tailoring-file ssg-rhel7-ds-tailoring.xml \
--results custom\_scan\_results\_fixed.xml \
--report Custom\_Scan\_Report\_Fixed.html \
/usr/share/xml/scap/ssg/content/ssg-rhel7-ds.xml

#### Listing 43. Copying Results to Workstation

| <pre>[root@serverc ~]# scp custom_scan_results_fixed.xml Custom_Scan_Report_Fixed<br/>root@workstation's password;</pre> | .html | worksta | ition:           |                     |
|----------------------------------------------------------------------------------------------------|-------|---------|------------------|---------------------|
| custom_scan_results_fixed.xml                                                                                            | 100%  | 4330KB  | <b>70.</b> 2MB/s | <mark>00</mark> :00 |
| Custom_Scan_Report_Fixed.html                                                                                            | 100%  | 291KB   | <b>33.</b> 1MB/s | <mark>00</mark> :00 |
| [root@serverc ~]#                                                                                                    |       |         |                  |                     |

#### Listing 44. Viewing Results on Workstation

[root@workstation ~]# firefox Custom\_Scan\_Report\_Fixed.html

| file:///home/kiosk/Cus                                                                                                | tom_Scan_Report_Fixe                                | ed.html                           |                                                              | C Q Search        |                 | ☆ 🖻 |      | ⋒  | C |
|----------------------------------------------------------------------------------------------------|-----------------------------------------------------|-----------------------------------|--------------------------------------------------------------|-------------------|-----------------|-----|------|----|---|
| Performed root                                                                                                    |                                                     | -                                 |                                                              |                   |                 |     |      |    |   |
| Complian                                                                                                    | ce and Sco                                          | oring                             |                                                              |                   |                 |     |      |    |   |
| There were no fa                                                                                                    | iled or uncertain rule                              | <b>s.</b> It seems that no action | n is necessary.                                              |                   |                 |     |      |    |   |
| Rule results                                                                                                    |                                                     |                                   |                                                              |                   |                 |     |      |    |   |
|                                                                                                    |                                                     |                                   | 11 nassed                                                    |                   |                 |     |      |    |   |
|                                                                                                    |                                                     |                                   | 11 945564                                                    |                   |                 |     |      |    |   |
| Severity of f                                                                                                    | ailed rules                                         |                                   | TT pussed                                                    |                   |                 |     |      |    |   |
| Severity of f<br>Score                                                                                                | ailed rules                                         |                                   |                                                              |                   |                 |     | _    |    |   |
| Severity of f<br>Score<br>Scoring system                                                                              | ailed rules                                         | Score                             | Maximum                                                      |                   | Percent         |     |      |    |   |
| Severity of f<br>Score<br>Scoring system<br>urn:xccdf:scoring:d                                                       | ailed rules                                         | Score 100.00000                   | Maximum<br>100.000000                                        |                   | Percent<br>100% |     |      |    |   |
| Severity of f<br>Score<br>Scoring system<br>urn:xccdf:scoring:d<br>Rule Ove                                           | ailed rules<br>efault<br>rview                      | Score<br>100.000000               | Maximum<br>100.000000                                        |                   | Percent<br>100% |     |      |    |   |
| Severity of f<br>Score<br>Scoring system<br>urn:xccdf:scoring:d<br>Rule Ove                                           | ailed rules<br>efault<br>rview                      | Score<br>100.000000               | Maximum<br>100.000000<br>Search th                           | rough XCCDF rules | Percent<br>100% |     | Sear | ch |   |
| Severity of f<br>Score<br>Scoring system<br>urn:xccdf:scoring:d<br>Rule Ove                                           | ailed rules<br>efault<br>rview<br>I fail<br>I error | Score<br>100.000000               | Maximum<br>100.000000<br>Search th<br>Group rules            | rough XCCDF rules | Percent<br>100% |     | Sear | ch |   |
| Severity of f<br>Score<br>Scoring system<br>urn:xccdf:scoring:d<br>Rule Ove<br>pass<br>pass<br>fixed<br>informational | efault<br>rview<br>fail<br>error<br>unknown         | Score<br>100.000000               | Maximum<br>100.000000<br>Search th<br>Group rules<br>Default | rough XCCDF rules | Percent<br>100% |     | Sear | ch |   |

Figure 15. Fixed SCAP Scan Results Report in Firefox